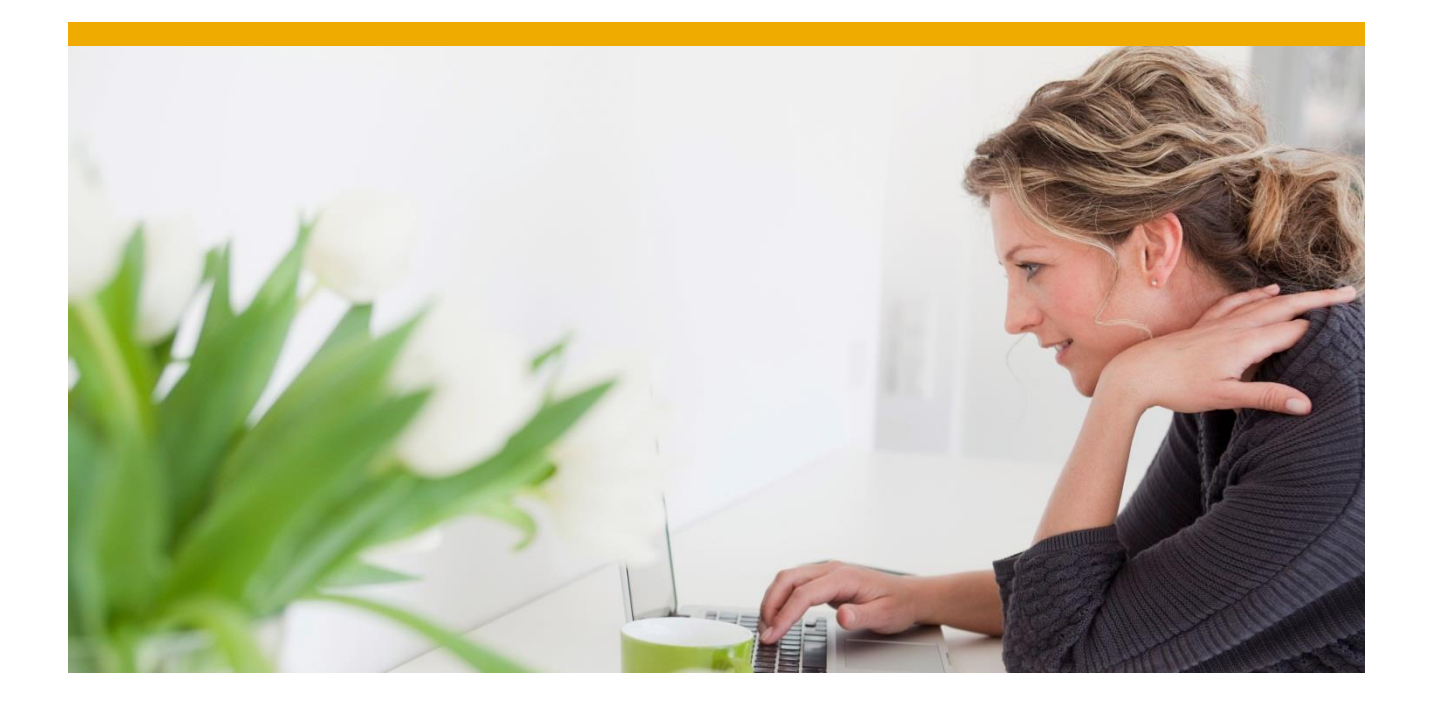

# How to Setup Notifications in Fiori 2.0 Step-by-Step

SAP S/4HANA 1610

Wilson Wei

© 2017 SAP AG. All rights reserved.

SAP, R/3, SAP NetWeaver, Duet, PartnerEdge, ByDesign, SAP BusinessObjects Explorer, StreamWork, SAP HANA, and other SAP products and services mentioned herein as well as their respective logos are trademarks or registered trademarks of SAP AG in Germany and other countries.

Business Objects and the Business Objects logo, BusinessObjects, Crystal Reports, Crystal Decisions, Web Intelligence, Xcelsius, and other Business Objects products and services mentioned herein as well as their respective logos are trademarks or registered trademarks of Business Objects Software Itd. Business Objects is an SAP company.

Sybase and Adaptive Server, iAnywhere, Sybase 365, SQL Anywhere, and other Sybase products and services mentioned herein as well as their respective logos are trademarks or registered trademarks of Sybase Inc. Sybase is an SAP company.

Crossgate, m@gic EDDY, B2B 360°, and B2B 360° Services are registered trademarks of Crossgate AG in Germany and other countries. Crossgate is an SAP company.

All other product and service names mentioned are the trademarks of their respective companies. Data contained in this document serves informational purposes only. National product specifications may vary.

These materials are subject to change without notice. These materials are provided by SAP AG and its affiliated companies ("SAP Group") for informational purposes only, without representation or warranty of any kind, and SAP Group shall not be liable for errors or omissions with respect to the materials. The only warranties for SAP Group products and services are those that are set forth in the express warranty statements accompanying such products and services, if any. Nothing herein should be construed as constituting an additional warranty.

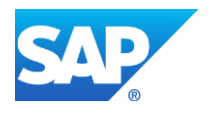

# Document History

| Document Version | Authored By | Description       | Date Created |
|------------------|-------------|-------------------|--------------|
| 1.0              | Wilson Wei  | Fiori white paper | May 8, 2017  |

| Document Version | Reviewer      | Description          | Date Created  |
|------------------|---------------|----------------------|---------------|
| 1.0              | Charlie Zhang | Review documentation | May 9, 2017   |
| 1.0              | Ali Chalhoub  | Review               | June 13, 2017 |

www.sap.com

# TABLE OF CONTENTS

| Document History                                                           | 2  |
|----------------------------------------------------------------------------|----|
| ABSTRACT                                                                   | 4  |
| CHAPTER 1 CREATING & ASSIGNING PFCG ROLES                                  | 5  |
| Create Roles from PFCG Role Templates                                      | 5  |
| CHAPTER 2 CONFIGURING NOTIFICATION HUB                                     | 10 |
| Create system alias                                                        |    |
| Activate SICF Service for OData V4                                         |    |
| Publish Notification OData Service                                         |    |
| Setup Push Channel                                                         |    |
| CHAPTER 3 CONFIGURING NOTIFICATION PROVIDER                                | 20 |
| Register the Notification Provider System with the Notification Hub System | 20 |
| Register and Activate Notification Provider                                |    |
| Enable Workflow and Task to Push Notifications                             |    |
| Schedule Workflow Job SWWDHEX                                              |    |
| CHAPTER 4 ENABLING NOTIFICATIONS IN FIORI LAUNCHPAD                        | 37 |
| Enable Notification in Fiori Launchpad                                     |    |
| CHAPTER 5 TESTING NOTIFICATIONS                                            | 40 |
| Test the Demo Notification Provider IWNGW_DEMO1                            | 40 |
|                                                                            |    |

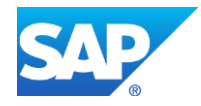

# Abstract

Chapter 1 - Creating & Assigning PFCG Roles

1.1. Create Roles from PFCG Role Templates

Chapter 2 - Configuring Notification Hub

- 2.1. Create system alias
- 2.2. Activate SICF Service for OData V4
- 2.3. Publish Notification OData Service
- 2.4. Setup Push Channel

Chapter 3 - Configuring Notification Provider

- 3.1. Register the Notification Provider System with the Notification Hub System
- 3.2. Register and Activate Notification Provider
- 3.3. Enable Workflow and Task to Push Notifications
- 3.4. Schedule Workflow Job SWWDHEX

Chapter 4 - Enabling Notifications in Fiori Launchpad

- 4.1. Enable Notification in Fiori Launchpad
- 4.2. Test the Demo Notification Provider IWNGW\_DEMO1
- 4.3. Test the SAP Business Workflow Notification Provider

**Chapter 5 - Testing Notifications** 

- 5.1. Test the Demo Notification Provider IWNGW\_DEMO1
- 5.2. Test the SAP Business Workflow Notification Provider

This document contains all the information about how to set up Notifications in Fiori 2.0. This document will also specify which part should be configured in the Hub system and which part should be configured in Backend system.

| <sup>i</sup> Note | <ul> <li>In this document, we will use the following environment:<br/>SAP S/4HANA 1610 ON PREMISE</li> <li>SAP FIORI FRONT-END SERVER 3.0</li> </ul> |
|-------------------|----------------------------------------------------------------------------------------------------|
|                   |                                                                                                    |
| ➡ Requirement     | <ul> <li>SAP_UI 751 SP00 or higher and GWFND 7.51 SP00 or higher on Notification Hub<br/>system.</li> </ul>                                          |

• GWFND 7.51 SP00 or higher on Backend system.

# Create Roles from PFCG Role Templates

The Notification Channel framework provides predefined roles as templates for developers, administrators, end users and so-called provider users. You can configure the roles based on the provided templates and assign roles to the users.

| Template Name         | Description                                                  |
|-----------------------|--------------------------------------------------------------|
| /IWNGW/RT BEP ADM     | Role template for Notification Channel backend administrator |
| /IWNGW/RT HUB ADM     | Role template for Notification Channel hub administrator     |
| /WNGW/ RT NP DEV      | Role template for Notification Channel developer             |
|                       | Polo template for Netification Channel consumer user         |
| //wingw/k1_0Sek_CONSU | Role template for Notification Channel consumer user         |
| /IWNGW/RT_USER_PRODU  | Role template for Notification Channel producer user         |

- 1. Run transaction code PFCG.
- 2. Input the Role name. In our example, it is called **ZNTBEPADM** and click the "Single Role" button.

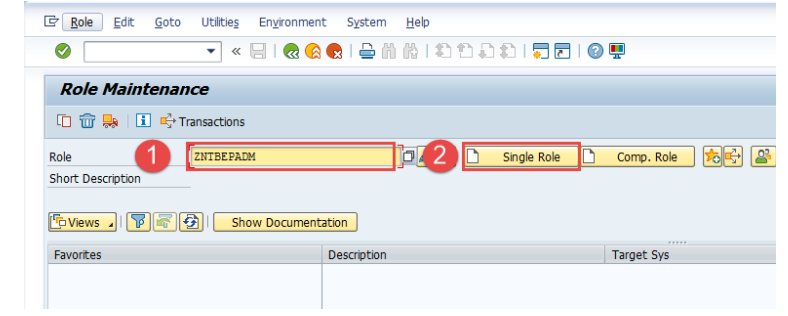

Figure 1 – Create PFCG role

- 3. Input "Description".
- 4. Click "Save" button.
- 5. Click "Authorization" tab.

| <u>7 R</u> ole <u>E</u> dit <u>G</u> oto Utilitie <u>s</u> System | <u>H</u> elp                                   |
|-------------------------------------------------------------------|------------------------------------------------|
| Ø 🔁 🕄 🕄 🖉                                                         | 8 😨   🚔 🖞 👘 🕄 🗘 💭 💭 🔽   🎯 💻                    |
| Create Roles                                                      |                                                |
| 🤣 📬 Other role 🛛 📔 Inheritance 🔹 🚺                                |                                                |
| Role                                                              |                                                |
| Role ZNTBEPADM                                                    |                                                |
| Description Notification Channel ba                               | ackend admin                                   |
| Target System                                                     |                                                |
| Construction Menu Owner<br>Administration Information             | 4 Authorizations User MiniApps Personalization |
|                                                                   |                                                |
| Created                                                           | Derive from Role                               |
| Created User                                                      | Derive from Role                               |
| Created User Date                                                 | Derive from Role                               |
| Created<br>User<br>Date<br>Time 00:00:00                          | Derive from Role                               |
| Created<br>User<br>Date<br>Time<br>00:00:00                       | Derive from Role                               |
| Created User Date Time 00:00:00 Long Text                         | Derive from Role                               |

Figure 2 – Save the PFCGF role

6. Click "Change Authorization Data" button.

| 🖻 <u>R</u> ole <u>E</u> dit <u>G</u> oto Utilitie <u>s</u> S <u>y</u> stem <u>H</u> elp |                                          |
|-----------------------------------------------------------------------------------------|------------------------------------------|
| 🖉 💽 😒 🔛   🔜 👻                                                                           | a 11 11 11 11 11 11 11 11 11 11 11 11 11 |
| Change Roles                                                                            |                                          |
| 😚 🖆 Other role 🛛 📔 Inheritance 🔹 🚺                                                      |                                          |
| Role                                                                                    |                                          |
| Role ZNTBEPADM                                                                          | Obsolete                                 |
| Description Notification Channel backend ad                                             | min                                      |
| Target System                                                                           | No destination                           |
|                                                                                         |                                          |
|                                                                                         |                                          |
| Created                                                                                 | Last Changed                             |
| User                                                                                    | User                                     |
| Date                                                                                    | Date                                     |
| Time 00:00:00                                                                           | Time 00:00:00                            |
|                                                                                         |                                          |
| Information About Authorization Profile                                                 |                                          |
| Profile Name                                                                            |                                          |
| Profile Text                                                                            |                                          |
| Status No authorization data exists                                                     |                                          |
| Chite Authorization Data and Grouperty Duritor                                          |                                          |
| Edit Authorization Data and Generate Profiles                                           |                                          |
| Change Authorization Data                                                               |                                          |
| Expert Mode for Profile Generation                                                      |                                          |

Figure 3 – Change Authorization Data

7. Select "/IWBEP/RT\_BEP\_ADM" and click "Apply Template" button.

|                                                                       |                                                         | 5      | 10  |          |
|-----------------------------------------------------------------------|---------------------------------------------------------|--------|-----|----------|
| Change Role: Author                                                   | rizations                                               |        |     |          |
| 📅 🗟 Selection criteria                                                | 🔁 Manually Organizational levels 🖵 Trace 🚺 In           | format | ion | Versions |
| Role ZNTBEPADM<br>Maint. 0 unmaint. org. levels, 0<br>Status: Changed | open fields                                             |        |     |          |
| Status Edit 🛛 🚟 🛛 📚                                                   | 🕿 😑 💶 🖬 Search 🗳 🛄 Values                               |        |     |          |
| Group/Object/Authorization/Field                                      | Maintena 4 Value                                        |        |     | Text     |
| 🕞 Choose Template                                                     |                                                         |        | ×   | 1        |
|                                                                       |                                                         |        |     |          |
| Template                                                              | Text for Template                                       |        |     |          |
| /IWBEP/GW_SUPPORT_RO                                                  | Read-only role for SAP Gateway supportability           | _      | ÷.  |          |
| /IWBEP/RT_BEP_ADM                                                     | Role Template for Backend Event Publisher Administrator |        |     |          |
| /IWBEP/RT_BEP_USR                                                     | Role tamplate for backend event publisher users         |        | _   |          |
| /IWBEP/RT_MGW_ADM                                                     | Role Template for OData Channel Administrator           |        | _   |          |
| /IWBEP/RT_MGW_DEV                                                     | Role Template for OData Channel Developer               |        |     |          |
| /IWBEP/RT_MGW_USR                                                     | Role Template for OData Channel User                    |        |     |          |
| /IWBEP/RT_SUB_USR                                                     | Role Template for On-behalf Subscription User           |        |     |          |
| /IWBEP/RT_USS_ADMUSR                                                  | Admin User - SAP Gateway User Self Service              |        |     |          |
| /IWBEP/RT_USS_INTUSR                                                  | Internet User - SAP Gateway User Self Service           |        |     |          |
| /IWBEP/RT_USS_SRVUSR                                                  | Service User - SAP Gateway User Self Service            |        |     |          |
|                                                                       | Read-only role for SAP Gateway supportability           |        | Ŧ   |          |
| /IWFND/GW_SUPPORT_RO                                                  |                                                         |        |     |          |

# Figure 4 – Choose template

8. Click "Save" button.

| E Authorizations Edit Goto Utilities Eng                                            | ironment S <u>y</u> stem <u>H</u> elp       |                                         |
|-------------------------------------------------------------------------------------|---------------------------------------------|-----------------------------------------|
| 🖉 🔊 📘 » 💌                                                                           | 👷   🚔 🎁 🎼 🕮 🏝 🖆 💭 🎝   🧮 📰   🎯 🖷             |                                         |
| Change Role: Authorizations                                                         |                                             |                                         |
| 🕒 📅 🗟 Selection criteria 🛛 🗟 Manually 🛛 Org                                         | ganizational levels 🖵 Trace 🚺 Information V | ersions                                 |
| Role ZNTBEPADM<br>Maint. 0 unmaint. org. levels, 0 open fields<br>Status: generated | Search I Walues                             |                                         |
| Group/Object/Authorization/Field                                                    | Maintena A Value                            | Text                                    |
| ODB Object class AAAB                                                               | Manually                                    | Cross-application Authorization Objects |
| COB Object class BC_A                                                               | Manualy                                     | Basis: Administration                   |

# Figure 5 – Save the role

9. Click the "Generate" button to generate the role profile.

| 🖙 <u>A</u> uthorizations <u>E</u> dit <u>G</u> oto Utilitie <u>s</u> En <u>v</u> ir | onment S <u>y</u> stem <u>H</u> elp           |                                         |
|-------------------------------------------------------------------------------------|-----------------------------------------------|-----------------------------------------|
| 🖉 💽 🔹 🔍 😴                                                                           | 里 🕲 i 🗟 🧮 i 🌣 C C C C I 🖏 🕅 🖨 i 🖇             |                                         |
| Change Role: Authorizations                                                         |                                               |                                         |
| 💽 📅 🗟 Selection criteria 🛛 🗟 Manually Orga                                          | nizational levels 💶 Trace 🧵 Information Versi | ons                                     |
| Role ZNTBEPADM<br>Maint. 0 unmaint. org. levels, 0 open fields<br>Status: Changed   |                                               |                                         |
| 🗖 Status 🛛 Edit 🦼 🔛 🛛 😓 🔔 📜 🖽                                                       | Search 🔽 🛄 Values                             |                                         |
| Group/Object/Authorization/Field                                                    | Maintena 4 Value                              | Text                                    |
| Object class AAAB                                                                   | Manually                                      | Cross-application Authorization Objects |
| <ul> <li>COB Object class BC_A</li> </ul>                                           | Manually                                      | Basis: Administration                   |
|                                                                                     |                                               |                                         |

Figure 6 – Generate the role profile

10. Save the generated profile.

| 🔄 <u>A</u> uth           | orizations                            | <u>E</u> dit <u>G</u>            | ioto                             | Utilitie <u>s</u>    | En <u>v</u> ironment | S <u>v</u> stem | <u>H</u> elp     |               |           |
|--------------------------|---------------------------------------|----------------------------------|----------------------------------|----------------------|----------------------|-----------------|------------------|---------------|-----------|
| 0                        |                                       |                                  | • « (                            |                      | 6 C   2 i            | ) (§ 1 \$       | 3 <b>1</b> D D : |               | 9 💻       |
| Char                     | ige Rol                               | e: Auth                          | oriza                            | tions                |                      |                 |                  |               |           |
| <b>9</b> 🐨               | Selecti                               | ion criteria                     | Бом                              | lanually             | Organizational       | levels          | <u> T</u> race   | 1 Information | Versions  |
| Role<br>Maint.<br>S C As | ZNTBEPAL<br>0 unmaint<br>sign Profile | DM<br>. org. level<br>Name for ( | <mark>s, 0 ope</mark><br>Generat | n fields<br>ed Autho | orization Profile    |                 |                  | د             | <b>.</b>  |
| You c                    | an change                             | the defaul                       | t profile                        | name he              | re                   |                 |                  |               | Text      |
| G Profile                | name                                  | T-SH7:                           | 30010                            |                      |                      |                 |                  |               | Cross-and |
| Text                     |                                       | Profile                          | for role                         | ZNTBEPA              | ADM                  | Sav             | ve Without       | Profile Name  | Basis: Ad |
| _                        |                                       |                                  |                                  |                      |                      |                 |                  |               |           |

Figure 7 – assign profile name for generated profile

- 11. Click "User" tab.
- 12. Enter the ID of the Notification Channel Backend administrator.
- 13. Click "Save" button.

| ☞ <u>R</u> ole <u>E</u> dit <u>G</u> oto | Utilitie <u>s</u> S <u>v</u> stem <u>H</u> elp |         |                |          |       |                   |
|------------------------------------------|------------------------------------------------|---------|----------------|----------|-------|-------------------|
| Ø                                        | 3 🗟 🗟 😵                                        |         | រដ្ឋា          | 🗾 🗾   (  | 2 🖶   |                   |
| Change Roles                             |                                                |         |                |          |       |                   |
| 😚 🖻 Other role 🛛 🛽                       | Inheritance                                    |         |                |          |       |                   |
| Role                                     |                                                |         |                |          |       |                   |
| Role                                     | ZNTBEPADM                                      |         | Obsolete       |          |       |                   |
| Description                              | Notification Channel backend                   | admin   |                |          |       |                   |
| Target System                            |                                                |         | ) No destinati | on       |       |                   |
|                                          | Menu     Morkflow     Selection                | Authori | . User         | er MiniA | pps 2 | B Personalization |
| User Assignments                         |                                                |         |                |          |       |                   |
|                                          | ser Name                                       |         | From           | to       | I     |                   |

### Figure 8 – assign the role to the user

14. Click "User Comparison" button.

| 🖙 <u>R</u> ole <u>E</u> dit <u>G</u> oto Utilitie <u>s</u> S <u>y</u> stem <u>H</u> elp |
|-----------------------------------------------------------------------------------------|
| 👽 💽   🗟   🕻   🖓 🛞 🔛   🚔 🖞 👘 👘   🎝 💭 🗐 🧮 💌                                               |
| Change Roles                                                                            |
| <sup>6</sup> ŷ ■ <sup>C</sup> Other role   ] Inheritance   ]                            |
| Role                                                                                    |
| Role ZNTBEPADM Obsolete                                                                 |
| Description Notification Channel backend admin                                          |
| Target System                                                                           |
| 🔍 Description 🖉 Menu 🖉 Workflow 🗖 Authorizations 🛆 User 🛛 MiniApps 🖉 Personalization    |
| ECE R & Selection Organizational Mg                                                     |
| User Assignments                                                                        |
| User ID User Name From to I                                                             |
| 06.05.2017 31.12.9999                                                                   |
|                                                                                         |
|                                                                                         |

Figure 9 – User comparison

#### 15. Click "Complete comparison" button.

| Er <u>R</u> ole Edit <u>G</u> oto Utilities System Help<br>✔ |                               |  |  |  |  |  |
|--------------------------------------------------------------|-------------------------------|--|--|--|--|--|
| Change Roles                                                 |                               |  |  |  |  |  |
| 😚 🗗 Other role 🛛 📔 Inheritance 🚽 🚺                           |                               |  |  |  |  |  |
| 🖻 Compare Role User Master Record                            |                               |  |  |  |  |  |
| Attempted Profile Comparison                                 | Profile comparison successful |  |  |  |  |  |
| User                                                         | User                          |  |  |  |  |  |
| Date                                                         | Date                          |  |  |  |  |  |
| Time 00:00:00                                                | Time 00:00:00                 |  |  |  |  |  |
| Information for user master comparison                       |                               |  |  |  |  |  |
|                                                              |                               |  |  |  |  |  |
| Complete comparison I Information                            |                               |  |  |  |  |  |
|                                                              |                               |  |  |  |  |  |

Figure 10 – Compare Role User Master Record view

#### 16. Close the popup.

| 로 <u>R</u> ole <u>E</u> dit <u>G</u> oto Utilitie <u>s</u> S <u>y</u> stem <u>H</u> elj                   | lp                                                                                                   |
|----------------------------------------------------------------------------------------------------|----------------------------------------------------------------------------------------------------|
|                                                                                                    | 8   2   1   1   1   1   1   1   1   0   1   0   1   0   1   1                                        |
| Change Roles                                                                                              |                                                                                                    |
| 😚 🖻 Other role 🛛 📔 Inheritance 🔹 🚺                                                                        |                                                                                                    |
| I Compare Role User Master Record                                                                         | ×                                                                                                    |
| Attempted Profile Comparison       User       Date       06.05.2017       Time                            | Profile comparison successful         User         Date       06.05.2017         Time       01:56:02 |
| Information for user master comparison           Status         Comparison of user master record complete | eted                                                                                                 |
| VILSON                                                                                                    |                                                                                                    |

#### Figure 11 – Complete comparison

- 17. Please repeat the above steps to create the other PFCG roles form the role template.
- 18. Assign the newly created roles to the eligible user based on their role.
- The roles created from the following template should be created in Notification hub system: /IWNGW/RT\_HUB\_ADM, /IWNGW/RT\_USER\_CONSU,
   The roles created from the following template should be created in Backend system: /IWNGW/RT\_BEP\_ADM, /IWNGW/RT\_NP\_DEV, /IWNGW/RT\_USER\_PRODU

In this session, you can find the information about configuring Notification Hub. Notification Hub collects notifications to be shown in the Notification Center.

| • The configuration in this chapter should be performed in the Hub system. |  |
|----------------------------------------------------------------------------|--|
|----------------------------------------------------------------------------|--|

## Create system alias

| <ul> <li>For Embedded deployment, we need one system alias called LOCAL.</li> <li>For Hub deployment, we need two system alias, one is "Local", the other one is pointing to the Backend system.</li> </ul> | i Note | <ul> <li>For Embedded deployment, we need one system alias called LOCAL.</li> <li>For Hub deployment, we need two system alias, one is "Local", the other one is pointing to the Backend system.</li> </ul> |
|----------------------------------------------------------------------------------------------------|--------|----------------------------------------------------------------------------------------------------|
|----------------------------------------------------------------------------------------------------|--------|----------------------------------------------------------------------------------------------------|

- 1. After login to the Hub system, run transaction code SPRO.
- 2. Select "SAP Customizing Implementation Guide".
- 3. Select "SAP NetWeaver".
- 4. Select "Notification Channel".
- 5. Select "Notification Channel Hub".
- 6. Select "Configuration".
- 7. Select "Connection Settings".
- 8. Execute "Manage SAP System Alias".

| 다 Implementation Guide Edit Goto Additional Information Utilities System Help                                                                                                    |  |  |  |  |  |
|----------------------------------------------------------------------------------------------------|--|--|--|--|--|
| 🖉 🔽 🗸 😌 🔜 🛛 🕲 🖓 🖓 🖓 🖓 🖏 🖏 🖏 🖏 🖓 👘                                                                                                    |  |  |  |  |  |
|                                                                                                    |  |  |  |  |  |
| Display IMG                                                                                                    |  |  |  |  |  |
| 😽 💭 👘   Existing BC Sets 🗞 BC Sets for Activity 🤣 Activated BC Sets for Activity 🕕 Release Notes   Change Log 🛛 Where Else Used                                                                                                    |  |  |  |  |  |
| Structure                                                                                                    |  |  |  |  |  |
| ▼ 🔂 SAP Customizing Implementation Guide                                                                                                    |  |  |  |  |  |
| • 🗟 🍄 Activate Business Functions                                                                                                    |  |  |  |  |  |
| ✓ SAP NetWeaver                                                                                                    |  |  |  |  |  |
| <ul> <li>SAP Gateway Service Enablement</li> </ul>                                                                                                    |  |  |  |  |  |
| SAP Gateway                                                                                                    |  |  |  |  |  |
| Notification Channel                                                                                                    |  |  |  |  |  |
| Notification Channel Hub                                                                                                    |  |  |  |  |  |
| Conguration                                                                                                    |  |  |  |  |  |
| Connection Sectings     Content of the section section se |  |  |  |  |  |
|                                                                                                    |  |  |  |  |  |
| Anage WebSocket Endooint                                                                                                    |  |  |  |  |  |
| A Monitor WebSocket Endpoint                                                                                                    |  |  |  |  |  |
| Ba 🀼 Manage SMP Destination                                                                                                    |  |  |  |  |  |
| • 🗟 🊱 Register SMP Destination                                                                                                    |  |  |  |  |  |
| • 🗟 🍄 Publish the Notification OData Service                                                                                                    |  |  |  |  |  |
| Administration                                                                                                    |  |  |  |  |  |
| Notification Channel Provider Enablement                                                                                                    |  |  |  |  |  |
| UI Technologies                                                                                                    |  |  |  |  |  |
| • 63 General settings                                                                                                    |  |  |  |  |  |
| Mobile Infrastructure                                                                                                    |  |  |  |  |  |
| Ico Business warehouse                                                                                                    |  |  |  |  |  |
| ► Ibd Application Server                                                                                                    |  |  |  |  |  |
| Search and Operational Analytics                                                                                                    |  |  |  |  |  |
|                                                                                                    |  |  |  |  |  |

Figure 12 – Display IMG

9. Create an SAP system alias called LOCAL, RFC destination to NONE. If it exists, please skip this step.

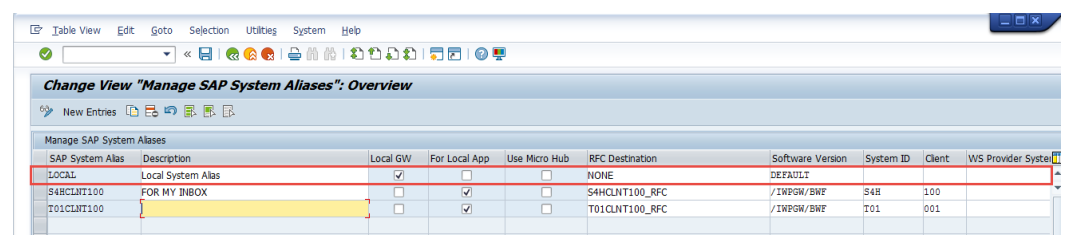

Figure 13 – Manage SAP System Alias overview

- 10. Click "New Entries" button.
- 11. Create an SAP system alias with the RFC destination pointing to the backend system then Save it. If you are in Embedded scenario, please skip this step.

| [ | 년 <u>T</u> able View <u>E</u> dit | <u>G</u> oto Selection Utilitie <u>s</u> S <u>y</u> stem <u>H</u> elp |          |               |               |                 |                  |           |        |                    |
|---|-----------------------------------|-----------------------------------------------------------------------|----------|---------------|---------------|-----------------|------------------|-----------|--------|--------------------|
|   | Ø                                 | 💌 🗶 🖓 🕅 😓 🔊 🔚                                                         | 111      | 🔽 🚬   🕜 🖳     |               |                 |                  |           |        |                    |
|   | New Entries:                      | Overview of Added Entries                                             |          |               |               |                 |                  |           |        |                    |
|   | ≫ 56 B B B                        |                                                                       |          |               |               |                 |                  |           |        |                    |
|   | Manage SAP System                 | Allases                                                               |          |               |               |                 |                  |           |        |                    |
|   | SAP System Alias                  | Description                                                           | Local GW | For Local App | Use Micro Hub | RFC Destination | Software Version | System ID | Client | WS Provider Syster |
|   | CWKCLNT715                        | Notification provider system                                          |          |               |               | CWKCLNT715_RFC  |                  |           |        | -                  |
|   |                                   |                                                                       |          |               |               |                 |                  |           |        | -                  |

Figure 14 – Create system Alias

12. Select a transport request and click "Save" button.

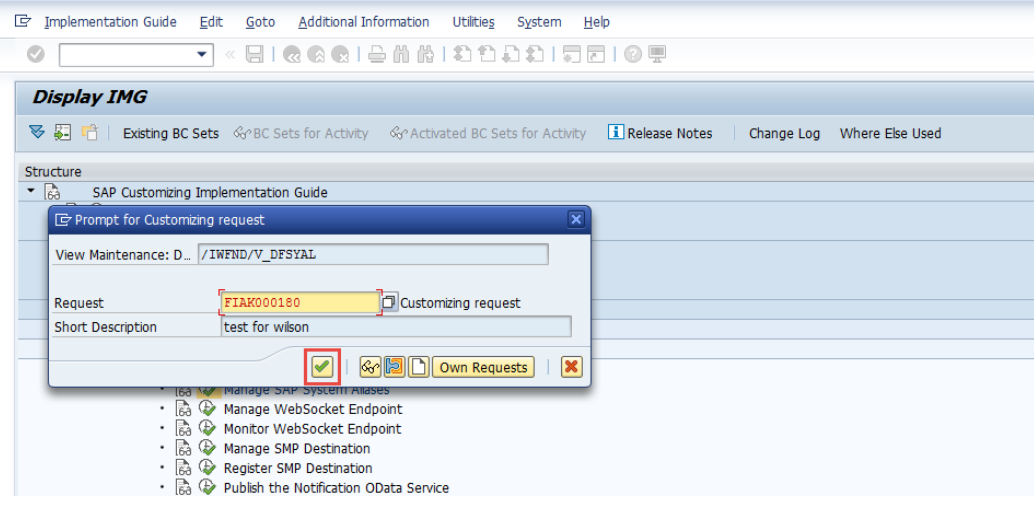

Figure 15 – Assign transport request

#### Activate SICF Service for OData V4

- 1. Run transaction code SICF.
- 2. Enter "/sap/opu/odata4" in the Service path field and click "Execute" button.

| Define Services                  |                 |
|----------------------------------|-----------------|
|                                  |                 |
| Filter for Calling ICF Hierarchy |                 |
| Hierarchy Type                   | SERVICE         |
| Virtual Host                     |                 |
| Service Path                     | /sap/opu/odata4 |
| Service Name                     |                 |
| Reference Service                |                 |
| Description                      |                 |
| Language                         | English 💌       |

Figure 16 – SICF view

3. The screen will display as below:

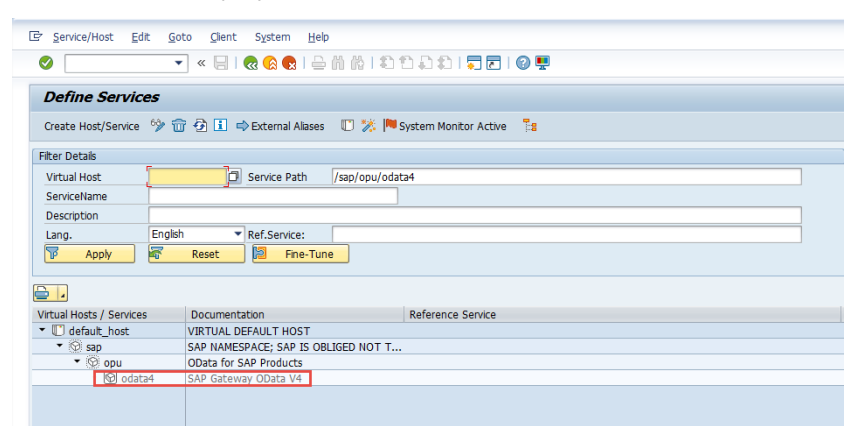

#### Figure 17 – Activate SICF service

4. Right click the SICF node and click "Activate Service" item.

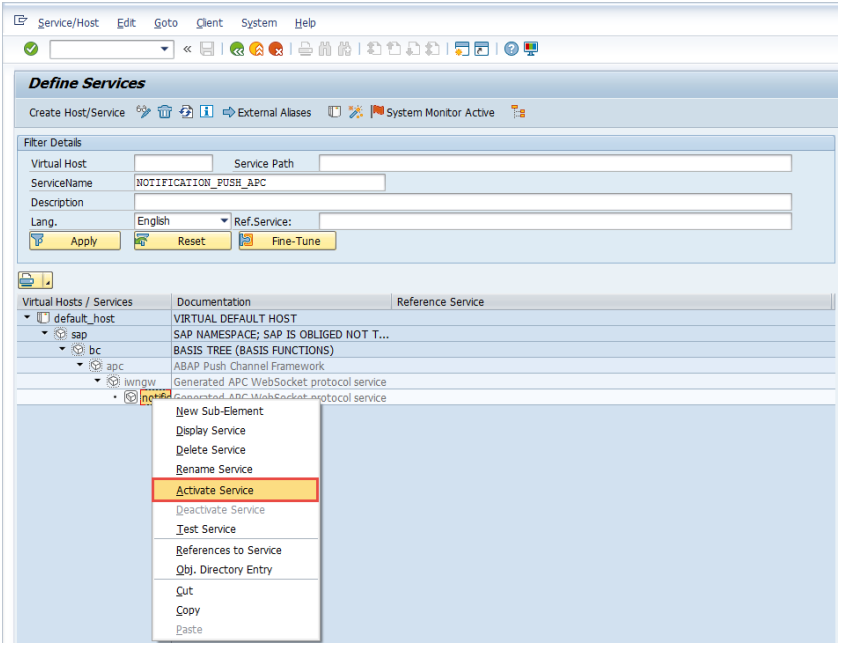

Figure 18 – Activate SICF service

5. Click the second "Yes" button.

| 🔄 Service/Host Edit Goto Client System Help                                  |  |  |  |  |  |
|------------------------------------------------------------------------------|--|--|--|--|--|
| ♥ < =   @ @ @   ≙ # #   \$ 1 \$ 1 \$ 1 \$ 1 \$ 1 \$ 0 \$                     |  |  |  |  |  |
| Define Services                                                              |  |  |  |  |  |
| Create Host/Service 💖 📅 🔁 🗓 🔿 External Allases 🛛 🎊 🏴 System Monitor Active 📲 |  |  |  |  |  |
| Filter Details                                                               |  |  |  |  |  |
| Virtual Host Service Path /sap/opu/odata4                                    |  |  |  |  |  |
| ServiceName                                                                  |  |  |  |  |  |
| Description                                                                  |  |  |  |  |  |
| Lang. English V Ref.Service:                                                 |  |  |  |  |  |
| Image: Provide and the services         Image: Provide and the services      |  |  |  |  |  |
| Do you want to activate service                                              |  |  |  |  |  |
| Virtual Hosts / Services                                                     |  |  |  |  |  |
| Concel                                                                       |  |  |  |  |  |
| • © opu                                                                      |  |  |  |  |  |
|                                                                              |  |  |  |  |  |
|                                                                              |  |  |  |  |  |
|                                                                              |  |  |  |  |  |

Figure 19 – Activate SICF service

# Publish Notification OData Service

OData V4 service /IWNGW/NOTIFICATION\_SRV is used to create notification and execute all other task with respect to this notification.

6. Execute "Publish the Notification OData Service' or run transaction code /N/IWFND/V4\_ADMIN.

| 区 Implementation Guide Edit Goto Additional Information Utilities System Help                                               |  |  |  |  |  |  |
|----------------------------------------------------------------------------------------------------|--|--|--|--|--|--|
| 🕗 🚺 🔍 🔍 😓 I 😪 😪 I 🚔 🛍 🖀 I 🏝 🛱 💭 💭 🗖 🖳 🗣                                                                                     |  |  |  |  |  |  |
| Display IMG                                                                                                    |  |  |  |  |  |  |
|                                                                                                    |  |  |  |  |  |  |
| 😻 🔛 📸 Existing BC Sets 🗞 BC Sets for Activity 🖓 Activated BC Sets for Activity 🚹 Release Notes 🛛 Change Log Where Else Used |  |  |  |  |  |  |
| Structure                                                                                                    |  |  |  |  |  |  |
| ▼ <sup>1</sup> / <sub>6</sub> ∂ SAP Customizing Implementation Guide                                                        |  |  |  |  |  |  |
| • 🗟 🍄 Activate Business Functions                                                                                           |  |  |  |  |  |  |
| ✓ SAP NetWeaver                                                                                                    |  |  |  |  |  |  |
| <ul> <li>SAP Gateway Service Enablement</li> </ul>                                                                          |  |  |  |  |  |  |
| SAP Gateway                                                                                                    |  |  |  |  |  |  |
| Notification Channel                                                                                                    |  |  |  |  |  |  |
| Notification Channel Hub                                                                                                    |  |  |  |  |  |  |
| Connguration     Connection Settings                                                                                        |  |  |  |  |  |  |
|                                                                                                    |  |  |  |  |  |  |
| - [b] ₩ Manage KAD System Aliases                                                                                           |  |  |  |  |  |  |
| bo w Manage WebSocket Endonint                                                                                              |  |  |  |  |  |  |
| Monitor WebSocket Endpoint                                                                                                  |  |  |  |  |  |  |
| Ra      Manage SMP Destination                                                                                              |  |  |  |  |  |  |
| Register SMP Destination                                                                                                    |  |  |  |  |  |  |
| Regimer 2 Publish the Notification OData Service                                                                            |  |  |  |  |  |  |
| <ul> <li>Administration</li> </ul>                                                                                          |  |  |  |  |  |  |
| ▼ General Settings                                                                                                    |  |  |  |  |  |  |
| • 🗟 🍄 Register Notification Store in SSF                                                                                    |  |  |  |  |  |  |
| • 🛃 🍄 Maintain Notification Store SSF Settings                                                                              |  |  |  |  |  |  |
| • 🗟 🍄 Enable Sensitive Data Cache on the Hub                                                                                |  |  |  |  |  |  |
| • 🗟 🍄 Clean up Metadata and Data Cache                                                                                      |  |  |  |  |  |  |
| Push Channel Settings                                                                                                    |  |  |  |  |  |  |
| • 🔝 🍲 Activate and Maintain Push Channels                                                                                   |  |  |  |  |  |  |
| <ul> <li>Notification Channel Provider Enablement</li> </ul>                                                                |  |  |  |  |  |  |

#### Figure 20 – Display IMG view

7. Click "Publish Service Groups" button.

| ☞ <u>A</u> dministration System <u>H</u> elp |                                                            |                                                  |  |  |  |  |  |  |
|----------------------------------------------|------------------------------------------------------------|--------------------------------------------------|--|--|--|--|--|--|
| 🕑 🚺 🚽 🐨 🖓 😪 🗟 📄 🖞 👘 👘 🖏 🎝 🞝 🎝 💭 🐨 🖳          |                                                            |                                                  |  |  |  |  |  |  |
| SAP Gateway Service Administration           |                                                            |                                                  |  |  |  |  |  |  |
| 🔁 🛗 😺 🛳 🗞 System Information 🛛 🖳 Erro        | or Log 🔗 Routing Configuration 🖥 Publish Servic            | e Groups                                         |  |  |  |  |  |  |
| My Favorites     Service Groups              | System Alias Assignments<br>System Alias Default User Role | Services ) & Assigned Service Groups ) Host Name |  |  |  |  |  |  |
|                                              | Available Services                                         | g) & Service Implementation & Metadata 🔒         |  |  |  |  |  |  |
|                                              | Line Repost Service ID                                     | Versi Description                                |  |  |  |  |  |  |

Figure 21 – Publish OData Service Groups

8. Select "Local" in the System Alias field.

9. Click "Get Service Groups" button.

| _ |                                          |     |             |
|---|------------------------------------------|-----|-------------|
|   | 로 Service Publishing System Help         |     | _           |
|   |                                          | 0   | -           |
|   | SAP Gateway Service Publishing           |     |             |
| 2 | 2 Get Service Groups                     |     |             |
|   | Filter                                   |     |             |
|   | System Alias 1 LOCAL                     |     |             |
|   | Service Group ID                         |     |             |
|   |                                          |     |             |
|   | 🕄   🛗 🎼 📕 🔛 🖓 🖽 📕 Vublish Service Groups |     |             |
|   | Not Published Service Groups             |     |             |
|   | EX Group ID Repository Service ID        | Ver | Description |

Figure 22 – Get Service Groups

10. Select "/IWNGW/NOTIFICATION" and click "Publish Service Groups" button.

| SAP Gateway Service Pul | blishing                  |     |                                                  |            |          |          |
|-------------------------|---------------------------|-----|--------------------------------------------------|------------|----------|----------|
| Get Service Groups      |                           |     |                                                  |            |          |          |
| Filter                  |                           |     |                                                  |            |          |          |
| System Alias LOCAL      |                           |     |                                                  |            |          |          |
| Service Group ID        |                           |     |                                                  |            |          |          |
|                         |                           |     |                                                  |            |          |          |
| S 🕅 🕅 🏹 🖬 . 🖽 .         | 2 BPublish Service Groups |     |                                                  |            |          |          |
| Not Published Service   | Groups                    |     |                                                  |            |          |          |
| B Ex., Group ID         | Repository Service ID     | Ver | Description                                      | Changed by | Date     | Time     |
| IVVBEP/TEA              |                           |     | TEA-Services: Test Applications for Framework Te | TRAN       | 24.11.20 | 15:56:04 |
| IWBEP/V4_SAMPLE         |                           |     | Sample Basic Service Group for Odata V4          | GRUSIE     | 19.04.20 | 20:25:48 |
| THAN NOW / NOTIFICATION |                           |     | Notification Gateway OData exposure              | TENNIE     | 05 02 20 | 15-14-11 |

Figure 23 – Publish OData Service Group

11. Click "Save" button.

| 도 <u>S</u> ervice Publishin              | ig S <u>y</u> stem <u>H</u> elp                         |     |                             |
|------------------------------------------|---------------------------------------------------------|-----|-----------------------------|
| 0                                        | ▼ < E   @ @ @   ≙ i i ii 1 î î î î i ≂ E                | 0   |                             |
| SAP Gatewa                               | ay Service Publishing                                   |     |                             |
| 😔 Get Service Gro                        | oups                                                    |     |                             |
| Filte 🕞 Publish Ser                      | vice Group                                              | 3   |                             |
| Sys<br>Ser<br>Description                | /IWNGW/NOTIFICATION Notification Gateway OData exposure |     |                             |
|                                          |                                                         | ן   |                             |
| Not Publis                               | shed Service Groups                                     |     |                             |
| E Ex. Group ID<br>/IWBEP/TE<br>/IWBEP/Ve | EA 4_SAMPLE                                             | Ver | Descrip<br>TEA-Se<br>Sample |

Figure 24 – Publish OData Service Group

12. Close the popup.

| 1 | 년 <u>S</u> ervice Publishing System <u>H</u> elp |     |                                                  |            |          |          |
|---|--------------------------------------------------|-----|--------------------------------------------------|------------|----------|----------|
|   |                                                  | 0   |                                                  |            |          |          |
|   | SAP Gateway Service Publishing                   |     |                                                  |            |          |          |
|   | Get Service Groups                               |     |                                                  |            |          |          |
|   | Filter                                           |     |                                                  |            |          |          |
|   | System Alac                                      |     |                                                  |            |          |          |
|   | System Allas Local                               |     |                                                  |            |          |          |
|   | Service Group ID                                 |     |                                                  |            |          |          |
|   |                                                  |     |                                                  |            |          |          |
|   |                                                  |     |                                                  |            |          |          |
|   | Not Published Service Groups                     |     |                                                  |            |          |          |
|   | E Ex. Group ID Repository. Service ID            | Ver | Description                                      | Changed by | Date     | Time     |
|   | I /IWBEP/TEA                                     |     | TEA-Services: Test Applications for Framework Te | TRAN       | 24.11.20 | 15:56:04 |
|   | IVWBEP/V4_SAMPLE                                 |     | Sample Basic Service Group for Odata V4          | GRUSIE     | 19.04.20 | 20:25:48 |
|   | /IWNGW/NO TIFICATION                             |     | Notification Gateway OData exposure              | TENNIE     | 05.02.20 | 15:14:11 |
|   | C Information                                    |     |                                                  |            |          |          |
|   |                                                  |     |                                                  |            |          |          |
|   |                                                  |     |                                                  |            |          |          |
|   |                                                  |     |                                                  |            |          |          |
|   |                                                  |     |                                                  |            |          |          |
|   |                                                  |     |                                                  |            |          |          |
|   |                                                  |     |                                                  |            |          |          |
|   |                                                  |     |                                                  |            |          |          |
|   |                                                  |     |                                                  |            |          |          |

Figure 25 – Confirm the pop up

- 13. Open 'Service Groups" folder.
- 14. Open "/IWNGW/NOTIFICATION" folder.
- 15. Open "Local" folder.
- 16. Open "Available Services" folder.
- 17. Select newly created OData Service /IWNGW/NOTIFICATION\_SRV.
- 18. Click "Service Test" button to test the service.

| 🖻 SAP Gateway Service Administra                                                                                                    | ation                |                          |                                              |  |
|----------------------------------------------------------------------------------------------------|----------------------|--------------------------|----------------------------------------------|--|
| 🖉 💽 🖉 🐨 🐨                                                                                                    |                      | 1 1 I I I I 0            | <b>.</b>                                     |  |
| SAP Gateway Service Administrat                                                                                                    | tion                 |                          |                                              |  |
| 🛃 🛗 琴 🛳 🗞 System Information 🛛 💾 Error                                                                                                    | Log & Routing Config | uration 🛛 💽 Publish Ser  | rvice Groups                                 |  |
| • My Favorites                                                                                                    |                      | 🗟 🖉 💼 l 🚱 Availabl       | le Services & Assigned Service Groups        |  |
| Service Groups     Minimum Comparison     Service Groups     Service Groups     Serv | Selected Syste       | em Alias Assignr         | ment                                         |  |
| LOCAL                                                                                                    | System Alias De      | afault User Role         | Host Name                                    |  |
|                                                                                                    | LOCAL                |                          |                                              |  |
|                                                                                                    |                      |                          |                                              |  |
|                                                                                                    |                      | d to Favorites 🖳 Error I | Log & Service Implementation & Met 3 First 1 |  |
|                                                                                                    | Available Serv       | ices - /IWNGW/           | NOTIFICATION - LOCAL                         |  |
|                                                                                                    | Line Repost Servic   | ce ID                    | Versi Description                            |  |
|                                                                                                    | I DEFAULT /IWN       | GW/NOTIFICATION_SRV      | 1 Notification Gateway Obate v4 Service      |  |
|                                                                                                    |                      |                          |                                              |  |
|                                                                                                    |                      |                          |                                              |  |
|                                                                                                    |                      |                          |                                              |  |
|                                                                                                    |                      |                          |                                              |  |
|                                                                                                    |                      |                          |                                              |  |
|                                                                                                    |                      |                          |                                              |  |

Figure 26 – Test Service

19. Click "Execute" button.

| 🔄 SAP Gateway Client Edit Goto Metadata System Help                     |                                                                                 |
|-------------------------------------------------------------------------|---------------------------------------------------------------------------------|
| 🖉 🔄 🔹 🐨 🖌 👻 🐨 🗸                                                         | ) ()   💭 🖂   🕲 🖳                                                                |
| SAP Gateway Client                                                      |                                                                                 |
| Execute 🖙 🖘 🖘 Select 🕼 Service Administration 🗞 Service Im              | ementation 🚸 EntitySets 🔐 Add URI Option                                        |
| HTTP Method OGET OPOST OPUT OPATCH OMERGE ODELE                         | TE Reuse HTTP Connection (e.g. for Soft State)                                  |
| Request URI /sap/opu/odata4/iwngw/notification/default/iwngw/notificati | on_srv/0001/\$metadata?sap-statistics=true                                      |
| Protocol  OHTTP OHTTPS Test Group                                       | Test Case                                                                       |
|                                                                         | 🕄 I 🛗 🏠 I 🗞 Response in Browser 📴 Error Log 🚱 HTTP Header 🗔 Use as Request 🚱 Da |
| 🖉 🗟 🚰 Add File Remove File 🗞 Data Explorer 👔                            | HTTP Response                                                                   |
| HTTP Request                                                            | Header Name Value                                                               |
| E Header Name Value                                                     |                                                                                 |
|                                                                         |                                                                                 |
|                                                                         |                                                                                 |

Figure 27 – Test the Service

20. The connection works well.

| SAP Gaten      | ay Client             |                                        |                       |              |                   |                     |                            |               |
|----------------|-----------------------|----------------------------------------|-----------------------|--------------|-------------------|---------------------|----------------------------|---------------|
| Secute         | 🔿 😑 Select 🛛 🎼 Se     | ervice Administration 🛛 🗞 Service Im   | plementation 🛛 🚸 En   | ititySets    | Add URI Option    |                     |                            |               |
| HTTP Method    | ●GET ○POST ○          | PUT OPATCH OMERGE ODEL                 | ETE                   |              | Re                | use HTTP Connection | (e.g. for Soft State)      |               |
| Request URI    | /sap/opu/odata4/iwngv | w/notification/default/iwngw/notificat | ion_srv/0001/\$metada | ita?sap-stat | istics=true       |                     |                            | Multiple Rows |
| Protocol       | ⊙HTTP○HTTPS           | Test Group                             | Test C                | ase 📃        |                   |                     |                            |               |
|                | 21                    |                                        | 3 6 6                 | ° Response   | in Browser 🔡 Erro | r Log 🚱 HTTP Heade  | er 🔲 Use as Request 🔗 Dat  | a Explorer 👔  |
|                | Add File Remove I     | File 🚱 Data Explorer 👔                 | HTTP Respo            | onse - P     | Processing Ti     | me = 1975 m         | ns, HTTP Overhead          | = 45 ms       |
| HTTP Re        | auest                 |                                        | Header Name           | Value        |                   |                     |                            |               |
|                | Value                 |                                        | ~status_code          | 200          |                   |                     |                            |               |
| Ep Header Name | value                 |                                        | ~status_reason        | ОК           |                   |                     |                            |               |
|                |                       | 4.1                                    | sap-processing-info   | codeploy     | red=X             |                     |                            |               |
|                |                       | A P                                    | consetatietice        | awtotal=     | 1030 mufur=1030   | awann=0 icmtotal=10 | 60 icmrearcy=0 icmeyt=1060 |               |

Figure 28 – Check the status code

# Setup Push Channel

Notifications use an ABAP Push Channel to push notifications to the Fiori Launchpad. The recommended approach is to use a WebSocket connection for this purpose. WebSockets establish a bidirectional communication channel between server and client. Using WebSockets a server can push notifications to the client.

1. Execute "Manage WebSocket Endpoint".

| 년 Implementation Guide Edit Goto Additional Information Utilities System Help                                                 |
|----------------------------------------------------------------------------------------------------|
|                                                                                                    |
|                                                                                                    |
| Display IMC                                                                                                    |
| Display 1710                                                                                                    |
| 😵 💭 👘   Existing BC Sets 🗞 BC Sets for Activity 🖓 Activated BC Sets for Activity 🚺 Release Notes   Change Log Where Else User |
| Structure                                                                                                    |
| ▼ 6∂ SAP Customizing Implementation Guide                                                                                     |
| • 🕞 🍄 Activate Business Functions                                                                                             |
| <ul> <li>Migration to SAP S/4HANA Finance</li> </ul>                                                                          |
| <ul> <li>SAP NetWeaver</li> </ul>                                                                                             |
| <ul> <li>SAP Gateway Service Enablement</li> </ul>                                                                            |
| <ul> <li>SAP Gateway</li> </ul>                                                                                               |
| Notification Channel                                                                                                    |
| <ul> <li>Notification Channel Hub</li> </ul>                                                                                  |
| <ul> <li>Configuration</li> </ul>                                                                                             |
| Connection Settings                                                                                                    |
| • 🛃 🍲 Manage RFC Destinations                                                                                                 |
| • 🗟 🍲 Manage SAP System Aliases                                                                                               |
| • 🗟 🕸 Manage WebSocket Endpoint                                                                                               |
| • 🗟 🍲 Monitor WebSocket Endpoint                                                                                              |
| ・   ஞ 🎶 Manage SMP Destination                                                                                                |
| ・ 👸 🍲 Register SMP Destination                                                                                                |
| <ul> <li>B 4 Publish the Notification OData Service</li> </ul>                                                                |
| <ul> <li>Administration</li> </ul>                                                                                            |

Figure 29 – Display IMG view

- 2. Enter "NOTIFICATION\_PUSH\_APC" in Service Name field.
- 3. Click "Execute" button.

| 🔄 🔄 Program Edit Goto System     | Help                 |
|----------------------------------|----------------------|
| 🖉 💽 👻 🦷                          |                      |
| Define Services                  |                      |
| 2 🕑 🗈                            |                      |
| Filter for Calling ICF Hierarchy |                      |
| Hierarchy Type                   | SERVICE              |
| Virtual Host                     |                      |
| Service Path                     |                      |
| Service Name 🚺                   | OTIFICATION_PUSH_APC |
| Reference Service                |                      |
| Description                      |                      |
| Language                         | English 🔹            |
|                                  |                      |
|                                  |                      |
| Filter for Detail Information    |                      |
| Created By                       |                      |
| Created On                       | to                   |
| Last Changed By                  |                      |
| Changed On                       | to                   |

#### Figure 30 – SICF view

4. Right click the SICF node.

| ☐ Service/Host Edit                | : <u>G</u> oto <u>C</u> lient S <u>y</u> stem <u>H</u> elp |
|------------------------------------|------------------------------------------------------------|
| Ø                                  | 💌 🔍 🔄 I 🗞 🚷 I 🗁 🛍 👘 I 🏝 🖆 💭 🖏 🛜 I 🚱 🖳                      |
| Define Service                     | 9월 📅 🗗 🗊 ➡ External Alases 🔲 🏷 🍽 System Monitor Active 📲   |
| Filter Details                     |                                                            |
| Virtual Host                       | Service Path                                               |
| ServiceName                        | NOTIFICATION_PUSH_APC                                      |
| Description                        |                                                            |
| Lang.                              | English  Ref.Service:                                      |
| P Apply                            | 🖥 Reset 📔 Fine-Tune                                        |
|                                    |                                                            |
| Virtual Hosts / Services           | Documentation Reference Service                            |
| <ul> <li>C default_host</li> </ul> | VIRTUAL DEFAULT HOST                                       |
| 🔻 🏵 sap                            | SAP NAMESPACE; SAP IS OBLIGED NOT T                        |
| ▼ 🛇 bc                             | BASIS TREE (BASIS FUNCTIONS)                               |
| ▼ ③ apc                            | ABAP Push Channel Framework                                |
| • @ iw                             | ngw Generated APC WebSocket protocol service               |
| • 🕅                                | New Sub-Element                                            |
|                                    | Disnby Service                                             |
|                                    | Delete Service                                             |
|                                    | Rename Service                                             |
|                                    | Activate Service                                           |
|                                    | Deactivate Service                                         |
|                                    | Test Service                                               |
|                                    | References to Service                                      |
|                                    | Obj. Directory Entry                                       |
|                                    | Qut                                                        |
|                                    | Сору                                                       |
|                                    | Paste                                                      |
|                                    |                                                            |

Figure 31 – Activate SICF Service

5. Click the "Yes" button to activate the service.

| ☞ <u>S</u> ervice/Host <u>E</u> d | it <u>G</u> oto <u>G</u> lient S <u>y</u> stem <u>H</u> elp                                |
|-----------------------------------|--------------------------------------------------------------------------------------------|
| Ø                                 | ▼                                                                                          |
| Define Servic                     | es                                                                                         |
| Create Host/Service               | 🦻 📅 🤂 🔢 🔿 External Aliases 🛛 🏷 🍽 System Monitor Active 📲                                   |
| Filter Details                    |                                                                                            |
| Virtual Host                      | Service Path                                                                               |
| ServiceName                       | NOTIFICATION_PUSH_APC                                                                      |
| Description                       |                                                                                            |
| Lang.                             | English V Ref.Service:                                                                     |
| P Apply                           | F Activation of ICF Services                                                               |
| Virtual Hosts / Services          | S Do you want to activate service<br>/default_host/sap/bc/apc/iwngw/notification_push_apc? |
| ▼ Sap<br>▼ Sp bc                  | Yes I Info X Cancel                                                                        |
| ▼ Ø apc                           | ABAP Push Channel Framework                                                                |
| •                                 | P notific Generated APC WebSocket protocol service                                         |
|                                   |                                                                                            |

#### Figure 32 – Activate SICF Service

- 6. Select "Notification Channel".
- 7. Select "Notification Channel Hub".
- 8. Select "Administration".
- 9. Select "Push Channel settings".
- 10. Execute "Activate and maintain Push channels".

| 译 Implementation Guide Edit Goto Additional Information Utilities System Help                                 |
|----------------------------------------------------------------------------------------------------|
| 🖉 💽 🔽 🕄 😓 🐘 🛗 📫 👘 👘 👘 👘 👘                                                                                     |
| Display IMG                                                                                                   |
| 📚 💭 💼   Existing BC Sets 🛷 BC Sets for Activity 🛷 Activated BC Sets for Activity 🚺 Release Notes   Change Log |
| Structure                                                                                                    |
| SAP Customizing Implementation Guide                                                                          |
| • 🗟 🌚 Activate Business Functions                                                                             |
| <ul> <li>Migration to SAP S/4HANA Finance</li> </ul>                                                          |
| <ul> <li>SAP NetWeaver</li> </ul>                                                                             |
| <ul> <li>SAP Gateway Service Enablement</li> </ul>                                                            |
| <ul> <li>SAP Gateway</li> </ul>                                                                               |
| <ul> <li>Notification Channel</li> </ul>                                                                      |
| <ul> <li>Notification Channel Hub</li> </ul>                                                                  |
| <ul> <li>Configuration</li> </ul>                                                                             |
| Connection Settings                                                                                           |
| - Administration                                                                                              |
| <ul> <li>General Settings</li> </ul>                                                                          |
| <ul> <li>Push Channel Settings</li> </ul>                                                                     |
| • 🔯 🊱 Activate and Maintain Push Channels                                                                     |

Figure 33 – Display IMG view

11. Click "New Entries" button.

| Zable View                        | <u>E</u> dit <u>G</u> | oto Selection                   | Utilitie <u>s</u>     | S <u>y</u> stem <u>H</u> e | lp             |               |
|-----------------------------------|-----------------------|---------------------------------|-----------------------|----------------------------|----------------|---------------|
| Ø                                 |                       | 💌 « 📙                           | 😒 🚫 5                 | 🖹 ii 🏠 🗎                   | 89251          | P   🛛 🕂       |
| Change Vi                         | ew "Vie               | w for mail                      | ntenance              | e of activa                | ted push ch    | annels": Over |
| 😚 New Entrie                      | s 🗈 🗟                 | s 🗈 🖪                           | ß                     |                            |                |               |
|                                   |                       |                                 |                       |                            |                |               |
| View for mainte                   | enance of a           | ctivated push cl                | nannels               |                            |                |               |
| View for mainte<br>Push channel 1 | enance of a<br>ID     | Push chann                      | hannels<br>Is Active? | Created by u               | Timestamp of v | when t Cr     |
| View for mainte<br>Push channel   | enance of a<br>ID     | ectivated push cl<br>Push chann | hannels<br>Is Active? | Created by u               | Timestamp of v | when t Cr     |

#### Figure 34 – Maintain Push Channels

- 12. Enter SAP\_WEBSOCKET as Push Channel ID.
- 13. Specify the sequence number, for example, 10, as the sequence in which the push channel will be processed.
- 14. Activate it and click "Save" button.

| ¢ | <u>T</u> able View | <u>E</u> dit | <u>G</u> oto | Selection    | Utilitie <u>s</u> | S <u>y</u> stem | <u>H</u> elp |          |              |     |
|---|--------------------|--------------|--------------|--------------|-------------------|-----------------|--------------|----------|--------------|-----|
|   | 9                  |              | •            | « 日 I 🜏      | R 😪               | <b>₽ # #</b>    | 1            | 1) I) I  | )   📮 🚬      | 0 🖳 |
|   | New Entrie         | es: 0        | vervie       | ew of Aa     | lded Ent          | ries            |              |          |              |     |
| e | » 5 B B            | R            |              |              |                   |                 |              |          |              |     |
|   | View for mainte    | enance (     | of activat   | ted push cha | annels            |                 |              |          |              |     |
|   | Push channel 1     | ID           | Pu           | sh chann     | Is Active?        | Created b       | y u          | Timestam | p of when t. | Ch  |
|   | SAP_WEBSOCKE       | ET           | 10           |              |                   |                 |              |          |              | -   |
|   |                    |              |              |              |                   |                 |              |          |              | -   |

#### Figure 35 – Activate Push Channels

15. Select a transport request and click "Save" button.

| 回 Implementation Guide Edit Goto Additional Information Utilities System Help                                                                                                    | p               |
|----------------------------------------------------------------------------------------------------|-----------------|
|                                                                                                    | 🕜 💻             |
| Display IMG                                                                                                    |                 |
| 😵 🚰 📔 Existing BC Sets 🗞 BC Sets for Activity 🛛 🗞 Activated BC Sets for Activity                                                                                                    | i Release Notes |
| Structure                                                                                                    |                 |
| SAP Customizing Implementation Guide                                                                                                    |                 |
| Prompt for Customizing request                                                                                                    |                 |
| View Maintenance: D / IWNGW/VNPUSHP                                                                                                    |                 |
|                                                                                                    |                 |
| Request S4HK900031 Customizing request                                                                                                    |                 |
| Request     S4HK900031     Customizing request       Short Description     wilsontest                                                                                                    |                 |
| Request       S4HK900031         Short Description       wilsontest         Image: Custom Custom               |                 |
| Request     S4HK900031     Customizing request       Short Description     wilsontest       Image: Contraction of the second second |                 |
| Request     S4HK900031     Customizing request       Short Description     wilsontest       Image: Customizing request     Image: Customizing request       Administration     Image: Customizing request       Administration     Image: Customizing request       Image: Customizing request     Image: Customizing request       Image: Customizing request     Image: Customizing request <tr< td=""><td></td></tr<>                                                                                                    |                 |
| Request     S4HK900031     Customizing request       Short Description     wilsontest       Image: Customizing request     Image: Customizing request       Aurnimistration     Image: Customizing request       Image: Customizing request     Image: Customizing request       Aurnimistration     Image: Customizing request       Image: Customizing request     Image: Customizing request       Image: Customizing request     Image: Customizing request    <                                                                                                    |                 |

Figure 36 – Assign transport request

In this session, you can find the information about configuring Notification Provider. Notification Provider Provides notification content to the Notification Hub. In this example, we use SAP Business Workflow to provide notifications.

| <sup>1</sup> Note | • | The configuration in this chapter should be performed in the Backend system. |
|-------------------|---|------------------------------------------------------------------------------|
|-------------------|---|------------------------------------------------------------------------------|

# Register the Notification Provider System with the Notification Hub System

- 1. After login to the Backend system, run transaction code SPRO.
- 2. Select "SAP Customizing Implementation Guide".
- 3. Select "SAP NetWeaver".
- 4. Select "Notification Channel".
- 5. Select "Notification Channel Provider Enablement".
- 6. Select "Configuration".
- 7. Select "Connection Settings".
- 8. Execute "Enter the Backend System Alias".

| ៤ Implementation Guide Edit Goto Additional Information Utilities System Help                                               |
|----------------------------------------------------------------------------------------------------|
| 🖉 🔍 🔍 🔜 I 😪 😪 I 🚔 🛗 🔛 I 🏝 🕆 🖨 💭 💭 I 😨 💭                                                                                     |
|                                                                                                    |
| Display IMG                                                                                                    |
| 😵 💭 📫   Existing BC Sets 🗞 BC Sets for Activity 🦂 Activated BC Sets for Activity 🚺 Release Notes   Change Log Where Else Us |
| Structure                                                                                                    |
| ✓ [3] SAP Customizing Implementation Guide                                                                                  |
| • 🔂 😡 Activate Business Functions                                                                                           |
| ✓ SAP NetWeaver                                                                                                    |
| <ul> <li>SAP Gateway Service Enablement</li> </ul>                                                                          |
| SAP Gateway                                                                                                    |
| Notification Channel                                                                                                    |
| Notification (channel Hup     Notification (channel Purification)                                                           |
| Configuration     Configuration                                                                                             |
| Connection Settions                                                                                                    |
| Rade Manage Notification Channel Hub REC Destination                                                                        |
| Enter the Backend System Alias                                                                                              |
| Enter the Notification Hub RFC destination                                                                                  |
| Create bgRFC Destination                                                                                                    |
| • 🗟 🍄 Register RFC Destintation for Background Processing                                                                   |
| • 🗟 🍄 Create bgRFC Supervisor Destination                                                                                   |
| • 🗟 🍄 Monitor bgRFC Queues                                                                                                  |
| Administration                                                                                                    |
| Notification Provider Settings                                                                                              |
| • 👸 🦃 Register Notification Providers                                                                                       |
| 66 W Manage Notrication Providers                                                                                           |
|                                                                                                    |
| Kohila Informative                                                                                                    |
|                                                                                                    |
| Application Server                                                                                                    |
| <ul> <li>Knowledge Management</li> </ul>                                                                                    |
| Search and Operational Analytics                                                                                            |

Figure 37 – Display IMG view

9. Enter the system alias that points to the backend system. The system alias is created in the Hub system. If you are in Embedded scenario, please Enter "Local" here.

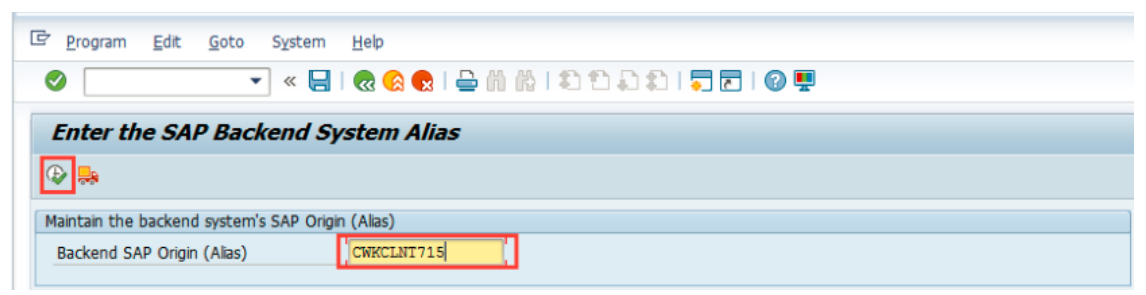

Figure 38 – Enter the Backend System Alias

10. After executing, the screen will display as below:

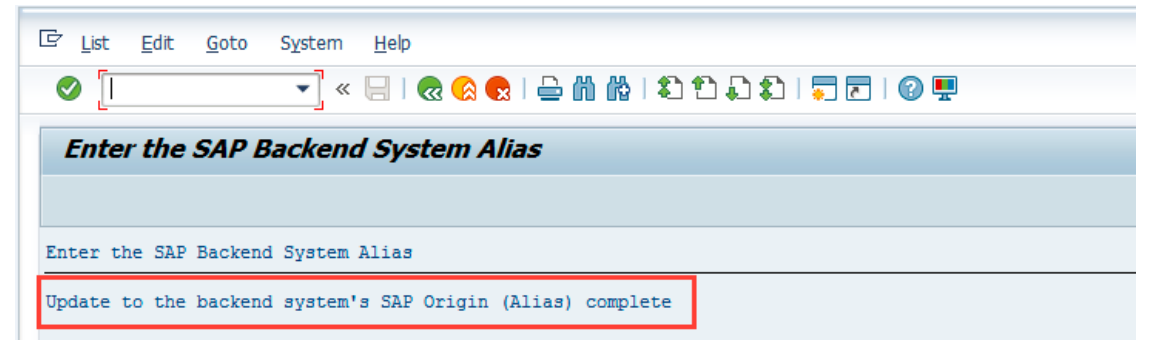

Figure 39 – Backend System Alias successfully maintained

11. Execute "Enter the Notification Hub RFC Destination".

| ☞ Implementation Guide Edit Goto Additional Information Utilities System Help                                                                                                    |
|----------------------------------------------------------------------------------------------------|
| 🖉 🔄 👻 😌 🔚 🛛 😒 😂 🛗 🛗 🛗 🖆 🔹 🖘 💭 🗐 💭 💭                                                                                                    |
| Dimber THO                                                                                                    |
| Display IMG                                                                                                    |
| 😽 🗓 📫   Existing BC Sets 🗞 BC Sets for Activity 🖓 Activated BC Sets for Activity 🚺 Release Notes   Change Log Where Else Used                                                                                                    |
| Structure                                                                                                    |
| SAP Customizing Implementation Guide                                                                                                    |
| • 🗟 🍄 Activate Business Functions                                                                                                    |
| <ul> <li>Migration to SAP S/4HANA Finance</li> </ul>                                                                                                    |
| SAP NetWeaver                                                                                                    |
| SAP Gateway Service Enablement                                                                                                    |
| SAP Gateway                                                                                                    |
| Notification Channel     Notification Channel Hub                                                                                                    |
| Notification Channel Provider Enablement                                                                                                    |
| Configuration                                                                                                    |
| Connection Settings                                                                                                    |
| Barrier State Control - Control - Contro |
| • 🗟 🅸 Enter the Backend System Alas                                                                                                    |
| • 🗟 🍄 Enter the Notification Hub RFC destination                                                                                                    |
| • 🛃 🀼 Create bgRFC Destination                                                                                                    |
| • 👌 ゆ Register RFC Destintation for Background Processing                                                                                                    |
| • 👸 🍪 Create bgRFC Supervisor Destination                                                                                                    |
| • Ga 🐶 Monitor bgRFC Queues                                                                                                    |
| Administration     Administration                                                                                                    |
| Noulication Provider     Notification Provider                                                                                                    |
| A Register Notification Providers                                                                                                    |
| UI Technologies                                                                                                    |
| General settings                                                                                                    |
| Mobile Infrastructure                                                                                                    |
| ▶ I <sub>63</sub> Business Warehouse                                                                                                    |
| Los Application Server                                                                                                    |
| ▶ 153 Knowledge Management                                                                                                    |
| <ul> <li>Search and Operational Analytics</li> </ul>                                                                                                    |

Figure 40 – Display IMG view

12. Enter the system alias that points to the Notification Hub system. The system alias is created in the Backend system. If you are in Embedded scenario, please Enter "None" here.

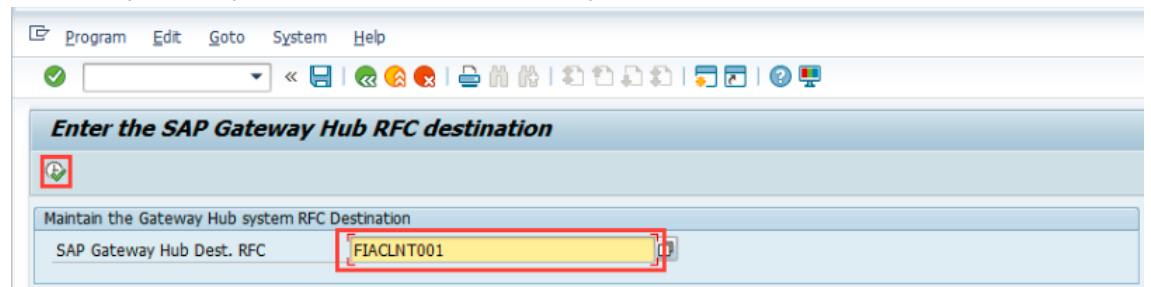

Figure 41 – Enter the Notification Hub RFC Destination

13. After executing, the screen will display as below:

| 🖙 List                 | <u>E</u> dit | <u>G</u> oto | S <u>v</u> stem | Help                                  |
|------------------------|--------------|--------------|-----------------|---------------------------------------|
| <ul> <li>[]</li> </ul> |              |              | • «             | 등   😪 😪   🚔 🎁 🎼   🏝 🏗 🖡 🏝   🥽 📰   🥹 🖳 |
| Ente                   | r the        | SAP (        | Gatewa          | y Hub RFC destination                 |
|                        |              |              |                 |                                       |
| Enter th               | he SAP       | Gatewa       | y Hub RFC       | destination                           |
| Update 1               | to Gat       | eway Hul     | b system        | RFC Destination complete              |

Figure 42 – Notification Hub RFC Destination successfully maintained

14. Execute "Create bgRFC Destination".

| ビ Implementation Guide Edit Goto Additional Information Utilities System Help                  |   |
|------------------------------------------------------------------------------------------------|---|
| 🖉 💽 🖬 🔜 🔍 😪 😓 🛛 🆓 👘 👘 🖏 🖘 🗊 💭 🐷 🖉 🖳                                                            |   |
| Display IMG                                                                                    |   |
| 📚 👫   Existing BC Sets 🔗 BC Sets for Activity 🔗 Activated BC Sets for Activity 🚺 Release Notes | s |
| Structure                                                                                      |   |
| <ul> <li>SAP Customizing Implementation Guide</li> </ul>                                       |   |
| • 🗟 🐼 Activate Business Functions                                                              |   |
| <ul> <li>Migration to SAP S/4HANA Finance</li> </ul>                                           |   |
| <ul> <li>SAP NetWeaver</li> </ul>                                                              |   |
| <ul> <li>SAP Gateway Service Enablement</li> </ul>                                             |   |
| <ul> <li>SAP Gateway</li> </ul>                                                                |   |
| Notification Channel                                                                           |   |
| Notification Channel Hub                                                                       |   |
|                                                                                                |   |
|                                                                                                |   |
| B      Manage Notification Channel Hub REC Destination                                         |   |
| B      Enter the Backend System Alias                                                          |   |
| Enter the Notification Hub RFC destination                                                     |   |
| Create bgRFC Destination                                                                       |   |
| <ul> <li>Register RFC Destintation for Background Processing</li> </ul>                        |   |
| <ul> <li>R Create bgRFC Supervisor Destination</li> </ul>                                      |   |
| • 🗟 🍛 Monitor bgRFC Queues                                                                     |   |

Figure 43 – Display IMG view

15. After executing, the screen will display as below:

| 면 <u>R</u> FC <u>E</u> dit <u>G</u> oto Extr <u>a</u> s Utilitie <u>s</u> System | m <u>H</u> elp                                                            |
|----------------------------------------------------------------------------------|---------------------------------------------------------------------------|
| 🖉 💭 🐨 🔄 🔍 😒                                                                      | ) 🚔 🛍 🖄 I 🏝 🛱 I 💭 🌄 I 🎯 💻                                                 |
| Configuration of RFC Connections                                                 | 7                                                                         |
| 🕤 Generate RFC Callback Positive Lists 🛛 🚟 Activate                              | e Non-Empty Whitelists $rightarrow$ Positive List for Dynamic Connections |
| ₩○○ RFC callback check not secure                                                |                                                                           |
| <b>∄₩```/</b> &`@`                                                               |                                                                           |
| RFC Connections                                                                  | Ty PL Comment                                                             |
| ABAP Connections                                                                 | 3                                                                         |
| HTTP Connections to External Server                                              | G                                                                         |
| HTTP Connections to ABAP System                                                  | н                                                                         |
| Internal Connections                                                             | I                                                                         |
| Logical Connections                                                              | L                                                                         |
| <ul> <li>TCP/IP Connections</li> </ul>                                           | т                                                                         |
| Connections Using ABAP Driver                                                    | x                                                                         |

Figure 44 – Create bgRFC Destination

16. Click "Create" button.

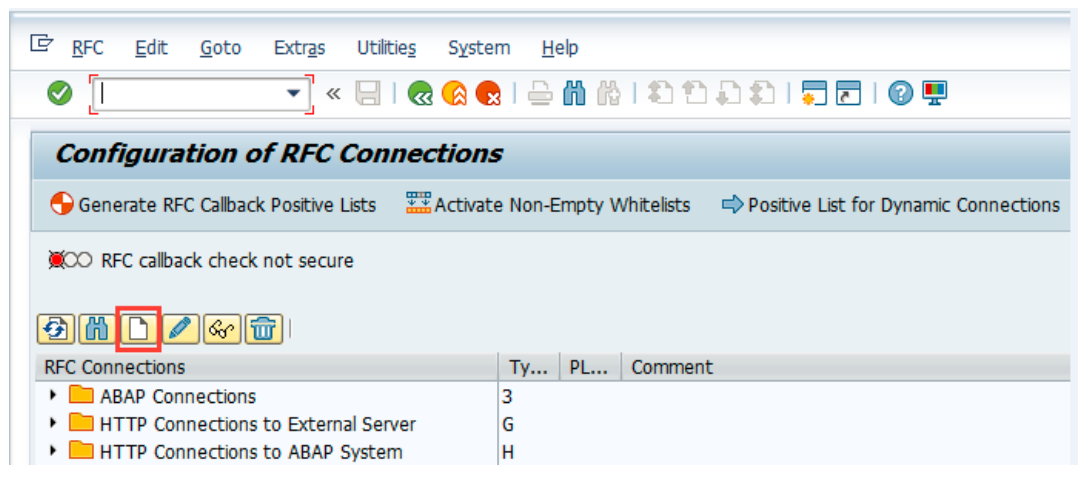

Figure 45 – Create bgRFC Destination

- 17. Enter the exact name IWNGW\_BGRFC and choose connection type 3.
- 18. Click "Save" button.

| <u>Connection</u> | <u>E</u> dit | <u>G</u> oto | Extr <u>a</u> s | Utilitie <u>s</u> | System | Help                    |
|-------------------|--------------|--------------|-----------------|-------------------|--------|-------------------------|
| <b>9</b>          |              | 3            |                 | 🗟 🚫 🐼             | 1 🖶 🕅  | 🐕   🎝 🛱 💭 🎝   🌄 🖻   🚱 🖳 |
| RFC Desti         | natio        | n            |                 |                   |        |                         |
| Connection Te     | st Fas       | t Serializa  | ation Test      | 6 <del>9</del> /  |        |                         |
| RFC Destination   |              | IWNG         | W_BGRF          | С                 |        |                         |
| Connection        | 2            | 3 🔾 lew      | Entry           |                   |        | Description             |
| Description       |              |              |                 |                   |        |                         |
| Description 1     |              |              |                 |                   |        |                         |
| Description 2     |              |              |                 |                   |        |                         |
| Description 3     |              |              |                 |                   |        |                         |

Figure 46 – Create bgRFC Destination

- 19. Open "Special Options" tab.
- 20. Select "Classic with bgRFC".

| RFC Destination IWNGW_BGRFC                                                 |          |
|-----------------------------------------------------------------------------|----------|
| temote Logon Connection Test Unicode Test Fast Serialization Test 🂖         |          |
| RFC Destination INVINGW_BGRFC Connection Type 3 ABAP Connection Description |          |
| Description                                                                 |          |
| Description 1                                                               |          |
| Description 2                                                               |          |
| Description 3                                                               |          |
| Administration Technical Settings Logon & Security Ur Special Options       |          |
| Trace Export Methods                                                        | *        |
| Default Gateway Value                                                       | <b>~</b> |
| OExport Trace                                                               |          |
| ODo Not Export Trace                                                        |          |
|                                                                             |          |
| Keep-Alive Timeout                                                          |          |
| ODefault Gateway Value                                                      |          |
| O Timeout Inactive                                                          |          |
| OSpecify Timeout 300 Defined Value in Seconds                               |          |
|                                                                             |          |
| Calact Dratacal                                                             |          |
| Tensfer Desteral                                                            |          |
| basXML                                                                      |          |
| Compatibility Mode for New Child Charles with happe                         |          |
| Classic with bgk+C     Stringent Interface Checkment Classic with tRFC      |          |
| O Tolerant Interface Check (Like New fast serialization                     |          |
|                                                                             |          |

**Figure 47 – Select Protocol** 

21. Read the warning message and click the "Yes" button.

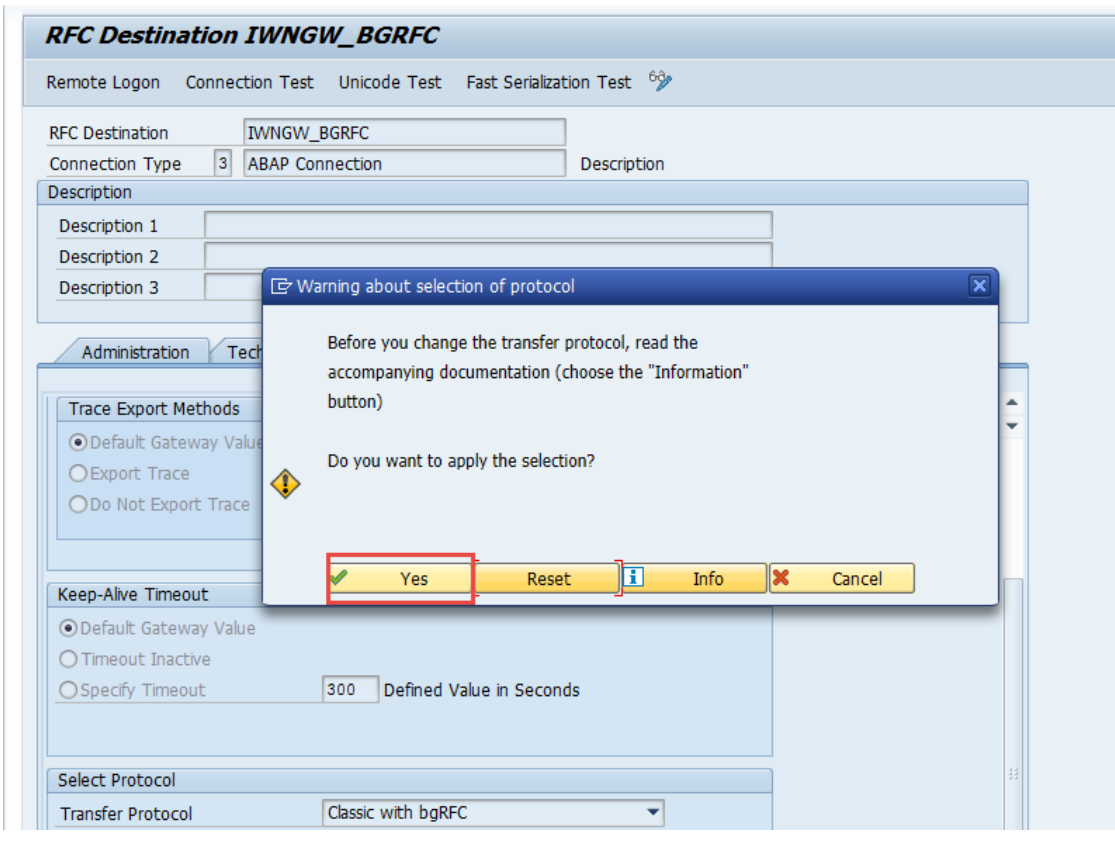

Figure 48 – Read the warning message

22. Click "Save" button.

| 로 <u>C</u> onnection <u>E</u> dit <u>G</u> oto Extr <u>a</u> s Utilitie <u>s</u> System <u>H</u> elp |
|----------------------------------------------------------------------------------------------------|
| 🖉 💽 🐨 🔜 🐨 😓 🖄 🛗 🖆 💭 🐨 🔛 🐨 🖳                                                                          |
| RFC Destination IWNGW_BGRFC                                                                          |
| Remote Logon Connection Test Unicode Test Fast Serialization Test                                    |
| RFC Destination IWNGW_BGRFC                                                                          |
| Connection Type 3 ABAP Connection Description                                                        |
| Description                                                                                          |
| Description 1                                                                                        |
| Description 2                                                                                        |
| Description 3                                                                                        |
| Administration Technical Settings Logon & Security Unicode Special Options                           |
| Trace Export Methods                                                                                 |

Figure 49 – Generate the role profile

23. Click "Connection Test".

| Connection Edit Goto Extras Utilities System Help                                                 |
|---------------------------------------------------------------------------------------------------|
| 📀 📃 💌 🔛 🛛 😪 😪 🗠 🛗 🛗 🖆 🕂 🎝 🗐 🥃 🔛                                                                   |
| RFC Destination IWNGW_BGRFC                                                                       |
| Remote Logon Connection Test Unicode Test Fast Serialization Test 🈚                               |
| RFC Destination     IWNGW_BGRFC       Connection Type     3       ABAP Connection     Description |
| Description           Description 1                                                               |
| Description 3                                                                                     |
| Administration Technical Settings Logon & Security Unicode Special Options                        |

Figure 50 – Test connection

24. Make sure the connection works well.

| 🖙 <u>L</u> ist <u>E</u> dit <u>G</u> oto | <u>S</u> ettings S <u>v</u> stem | Help                              |
|------------------------------------------|----------------------------------|-----------------------------------|
| Ø                                        | 🔹 « 📄   🕷 (                      | 🔉 😪   🚔 前 路   第 章 兵 第   🧊 🐷   📀 🖳 |
| RFC - Connecti                           | on Test                          |                                   |
|                                          |                                  |                                   |
| Connection T<br>Connection Type SAP Co   |                                  | BGRFC                             |
| Action                                   | Result                           |                                   |
| Logon                                    | 10 msec                          |                                   |
| Transfer of 0 KB                         | 1 msec                           |                                   |
| Transfer of 10 KB                        | 1 msec                           |                                   |
| Transfer of 20 KB                        | 1 msec                           |                                   |
| Transfer of 30 KB                        | 1 msec                           |                                   |

Figure 51 – Test connection

25. Execute "Register RFC Destination for Background Processing".

| 다 Implementation Guide Edit Goto Additional Information Utilities System Help                                                 |
|----------------------------------------------------------------------------------------------------|
| 🖉 🔄 👻 😌 🔄 😓 🐘 🐘 🔹 🔹 🛼 🗐 🖓 🖳                                                                                                   |
| Display IMG                                                                                                    |
| 😽 📰 📫   Existing BC Sets 🔗 BC Sets for Activity 🔗 Activated BC Sets for Activity 🚺 Release Notes   Change Log Where Else Used |
| Structure                                                                                                    |
| ▼ 🕞 SAP Customizing Implementation Guide                                                                                      |
| • 🗟 🍄 Activate Business Functions                                                                                             |
| <ul> <li>Migration to SAP S/4HANA Finance</li> </ul>                                                                          |
| ✓ SAP NetWeaver                                                                                                    |
| SAP Gateway Service Enablement                                                                                                |
| SAP Gateway                                                                                                    |
| Notification Channel                                                                                                    |
| Notification Channel Hub                                                                                                    |
| Notification Channel Provider Enablement                                                                                      |
| Connguration                                                                                                    |
| Connection Settings     Do Manager All Market Proceedings                                                                     |
| • [6] (Change Notification Channel Hub R-C Destination                                                                        |
| Clob w Enter the Backenia System Allas                                                                                        |
|                                                                                                    |
| 160 Generate upin C Destination for Background Processing                                                                     |
| Cost Cost Cost Cost Cost Cost Cost C                                                                                          |
| A monter barREC Queues                                                                                                    |
| Administration                                                                                                    |

Figure 52 – Display IMG view

26. Click "Define Inbound Dest." tab.

| Configuration Edit       | <u>G</u> oto S <u>y</u> stem <u>H</u> elp | )                        |                      |                      |
|--------------------------|-------------------------------------------|--------------------------|----------------------|----------------------|
|                          | 🔹 🖉   🔜 🖉                                 | 👷 l 🖨 🖞 👘 l 🎝 🗘 💭        | 🔹   🌄 🖂   🕜 🖳        |                      |
| baRFC Configur           | ation                                     |                          |                      |                      |
| ight o configur          |                                           |                          |                      |                      |
|                          |                                           |                          |                      |                      |
| Scheduler: System        | Scheduler: App. Serve                     | r Scheduler: Destination | Define Inbound Dest. | Define Supervisor De |
|                          |                                           |                          |                      | 3                    |
| Can arel Curtare Catting |                                           |                          |                      |                      |
| General System Setting   |                                           |                          |                      |                      |
| No. of Log Messages      | 1.000                                     |                          |                      |                      |
| Log Lifetime (h)         | 120                                       |                          |                      |                      |
| Supervisor Srv. Grp      |                                           |                          |                      |                      |
| Outbound                 |                                           |                          |                      |                      |
| Compression On           |                                           |                          |                      |                      |
| Unit Delete Time (s)     | 3.600                                     |                          |                      |                      |
| Inbound                  |                                           |                          |                      |                      |
| Compression On           |                                           |                          |                      |                      |
| Unit Delete Time (s)     | 3.600                                     |                          |                      |                      |
|                          |                                           |                          |                      |                      |
| Last Changed             |                                           |                          |                      |                      |
| Outbound                 |                                           | Inbound                  |                      |                      |
| User Name                |                                           | User Name                |                      |                      |
| Client ID                |                                           | Client ID                |                      |                      |
| Current Date             |                                           | Current Date             |                      |                      |
|                          |                                           |                          |                      |                      |

Figure 53 – Define Inbound Dest.

#### 27. Click "Create" button.

| Configuration Edit Goto System  | n Help                                                                         |
|---------------------------------|--------------------------------------------------------------------------------|
|                                 |                                                                                |
|                                 |                                                                                |
| bgRFC Configuration             |                                                                                |
|                                 |                                                                                |
| Scheduler: System Scheduler: Ap | pp. Server Scheduler: Destination Define Inbound Dest. Define Supervisor Dest. |
|                                 |                                                                                |
| Destination                     |                                                                                |
|                                 | Logon/server group                                                             |
| ·                               |                                                                                |
|                                 |                                                                                |
|                                 | ▼                                                                              |
|                                 |                                                                                |
|                                 |                                                                                |
|                                 |                                                                                |
|                                 |                                                                                |
|                                 |                                                                                |
|                                 |                                                                                |
|                                 |                                                                                |
|                                 |                                                                                |
|                                 |                                                                                |
|                                 | New Prefix                                                                     |
|                                 |                                                                                |

Figure 54 – Create Inbound destination

- 28. Enter the destination name "IWNGW\_BEP\_OUT\_BGRFC'.
- 29. Create a new prefix with the value Q and click "Save" button.

| C Configure Inbound Destination   |        |                                | ×        |
|-----------------------------------|--------|--------------------------------|----------|
| Inb. Dest. Name 1 IWNGW_BEP_OUT_E | BGRFC  |                                |          |
| Logon/server group                |        | Previously Used Queue Prefixes |          |
| Queue Prefixes                    | •<br>• |                                |          |
| Add Queue Prefix                  | • • •  |                                | *<br>*   |
| Add                               |        |                                | 4 Save 🗙 |

Figure 55 – Add prefix

30. Click "Save" button.

| Configuration Edit Goto Syste  | m Help<br>🔞 😪 🗣   🗁 🖞 👘   🎝 🏠 🎝 🎝 🏹 🔽   🎯 💻            |
|--------------------------------|--------------------------------------------------------|
| bgRFC Configuration            |                                                        |
|                                |                                                        |
| Scheduler: System Scheduler: A | pp. Server Scheduler: Destination Define Inbound Dest. |
|                                | _                                                      |
| Destination                    | IWNGW_BEP_OUT_BGRFC                                    |
| IWNGW_BEP_OUT_BGRFC            | Logon/server group                                     |
| -                              | ·                                                      |
|                                | Prefixes                                               |
|                                | •                                                      |
|                                | ▼                                                      |

Figure 56 – Save the changes

31. Execute "Create bgRFC Supervisor Destination".

| Implementation Guide Edit Goto Additional Information Utilities System Help                   |
|-----------------------------------------------------------------------------------------------|
| 🖉 💽 🖬 🧮 🕄 🕞 😓 😒 😓 🖌 🛗 🗳 🔹 💭 💭 🐨 🐨 🐨                                                           |
| Display IMG                                                                                   |
| 📚 👫 🕆 Existing BC Sets 🔗 BC Sets for Activity 🔗 Activated BC Sets for Activity 🚺 Release Note |
| Structure                                                                                     |
| <ul> <li>SAP Customizing Implementation Guide</li> </ul>                                      |
| • 🗟 ি Activate Business Functions                                                             |
| <ul> <li>Migration to SAP S/4HANA Finance</li> </ul>                                          |
| <ul> <li>SAP NetWeaver</li> </ul>                                                             |
| <ul> <li>SAP Gateway Service Enablement</li> </ul>                                            |
| <ul> <li>SAP Gateway</li> </ul>                                                               |
| Notification Channel                                                                          |
| <ul> <li>Notification Channel Hub</li> </ul>                                                  |
| <ul> <li>Notification Channel Provider Enablement</li> </ul>                                  |
| Configuration                                                                                 |
| Connection Settings     Connection Chapped Live REC Destination                               |
|                                                                                               |
|                                                                                               |
| Create baREC Destination                                                                      |
| Register RFC Destintation for Background Processing                                           |
| Create bgRFC Supervisor Destination                                                           |
| Ba 🐼 Monitor bgRFC Queues                                                                     |
| Administration                                                                                |

Figure 57 – Display IMG view

32. Click "Define Supervisor Dest." tab.

|                        | 🔻 🔚   🜏 🚱              | a i 🗁 🖞 👘 i 🖏 i 🖏 | 11 11 1 🖬 🖬 🛛          | <b>.</b>                     |  |
|------------------------|------------------------|-------------------|------------------------|------------------------------|--|
| haDEC Configur         | ntian                  |                   |                        |                              |  |
| ykrc connyun           | alion                  |                   |                        |                              |  |
|                        |                        |                   |                        |                              |  |
| Scheduler: System      | Scheduler: App. Server | Scheduler: Destin | ation Define Inbound D | est. Define Supervisor Dest. |  |
| _                      |                        |                   |                        |                              |  |
|                        |                        |                   |                        |                              |  |
| General System Setting | s                      |                   |                        |                              |  |
| No. of Log Messages    | 1.000                  |                   |                        |                              |  |
| Log Lifetime (h)       | 120                    |                   |                        |                              |  |
| Supervisor Srv. Grp    |                        |                   |                        |                              |  |
|                        |                        |                   |                        |                              |  |
| Outbound               |                        |                   |                        |                              |  |
| Compression On         |                        |                   |                        |                              |  |
| Unit Delete Time (s)   | 3.600                  |                   |                        |                              |  |
|                        |                        |                   |                        |                              |  |
| Inbound                |                        |                   |                        |                              |  |
| Compression On         |                        |                   |                        |                              |  |
| Unit Delete Time (s)   | 3.600                  |                   |                        |                              |  |
| Last Changed           |                        |                   |                        |                              |  |
|                        |                        | Inhound           |                        | 1                            |  |
| User Name              |                        | Lisor Name        |                        |                              |  |
| Client ID              |                        | Client ID         |                        |                              |  |
| Current Date           |                        | Cuerto Data       |                        |                              |  |
| Current Date           |                        | Current Date      |                        |                              |  |

Figure 58 – Define Supervisor Dest.

33. Click "Create" button.

| ¢ | <u>C</u> onfiguration | <u>E</u> dit | <u>G</u> oto S <u>v</u> stem <u>H</u> elp                                                  |   |
|---|-----------------------|--------------|--------------------------------------------------------------------------------------------|---|
| ( | <b>&gt;</b>           |              | 💌 « 🔚 I 🐟 😪 I 🚔 🛗 🞼 I 🏝 🏝 🎝 🎝 I 💭 🔽 I 🚱 🖳                                                  |   |
|   | bgRFC Con             | figur        | ation                                                                                      |   |
|   |                       |              |                                                                                            |   |
|   | Scheduler: S          | System       | Scheduler: App. Server Scheduler: Destination Define Inbound Dest. Define Supervisor Dest. | l |
|   |                       |              |                                                                                            |   |
|   | New Supervisor        | r Destina    | tion                                                                                       |   |
|   | Destination           |              |                                                                                            |   |
|   | Defined Superv        | isor Des     | cination                                                                                   |   |
|   | Destination           |              |                                                                                            |   |
|   | Last Changed          |              |                                                                                            |   |
|   | User Name             |              |                                                                                            |   |
|   | Client ID             |              |                                                                                            |   |
|   | Changed On            |              |                                                                                            |   |
|   | Changed At            |              | 00:00:00                                                                                   |   |
|   |                       |              |                                                                                            |   |
|   |                       |              |                                                                                            |   |

Figure 59 – Create Supervisor Destination

- 34. Enter the Destination Name "BGRFC\_SUPERVISOR".
- 35. Enter the User Name "BgRFC\_user".
- 36. Select "Create User".

| 译 <u>C</u> onfiguration <u>E</u> dit <u>G</u> oto S <u>v</u> stem <u>H</u> elp |  |
|--------------------------------------------------------------------------------|--|
|                                                                                |  |
| bgRFC Configuration                                                            |  |
|                                                                                |  |
| Create RFC Destination for Supervisor                                          |  |
| Destination                                                                    |  |
| Destination Name BGRFC_SUPERVISOR                                              |  |
| Create User 3                                                                  |  |
| User Name 2 BgRFC_user                                                         |  |
| Generate Password                                                              |  |
|                                                                                |  |
|                                                                                |  |
| Save 🗶                                                                         |  |
|                                                                                |  |
|                                                                                |  |
|                                                                                |  |
|                                                                                |  |

Figure 60 – Create Supervisor Destination

- 37. Select "Generate Password".
- 38. Click "Save" button.

| bgRFC Configuration                     |                                    |
|-----------------------------------------|------------------------------------|
|                                         |                                    |
| C Create RFC Destination for Supervisor | Dund Dest. Define Supervisor Dest. |
| Destination                             |                                    |
| Destination Name BGRFC_SUPERVISOR       |                                    |
| User                                    |                                    |
| Create User                             |                                    |
| User Name BGRFC_USER                    |                                    |
| Generate Pass                           |                                    |
|                                         |                                    |
|                                         |                                    |
|                                         |                                    |
|                                         |                                    |
| Changed Ac 00.00.00                     |                                    |
|                                         |                                    |

Figure 61 – Generate password

39. Click "Save" button.

| bgRFC Confi       | iguration                                                                                  |
|-------------------|--------------------------------------------------------------------------------------------|
| -                 | -                                                                                          |
|                   |                                                                                            |
| Scheduler: Sy     | stem Scheduler: App. Server Scheduler: Destination Define Inbound Dest. Define Supervision |
|                   |                                                                                            |
| New Supervisor [  | Destination                                                                                |
| Destination       |                                                                                            |
| 0000000           |                                                                                            |
| Defined Supervise | or Destination                                                                             |
| Destination       |                                                                                            |
| Last Changed      |                                                                                            |
| User Name         |                                                                                            |
| Client ID         |                                                                                            |
| Changed On        |                                                                                            |
| Changed At        | 00:00:00                                                                                   |
|                   |                                                                                            |
|                   |                                                                                            |
|                   |                                                                                            |
|                   |                                                                                            |

Figure 62 – Save Supervisor Destination

## Register and Activate Notification Provider

There are many Notification providers to provide the notifications, in this example, I will configure two Notification providers, one is a Demo Notification Provider for testing the Notification Channel, the other one is a standard SAP Business Workflow Notification Provider delivered by SAP.

1. Execute "Register Notification Provider".

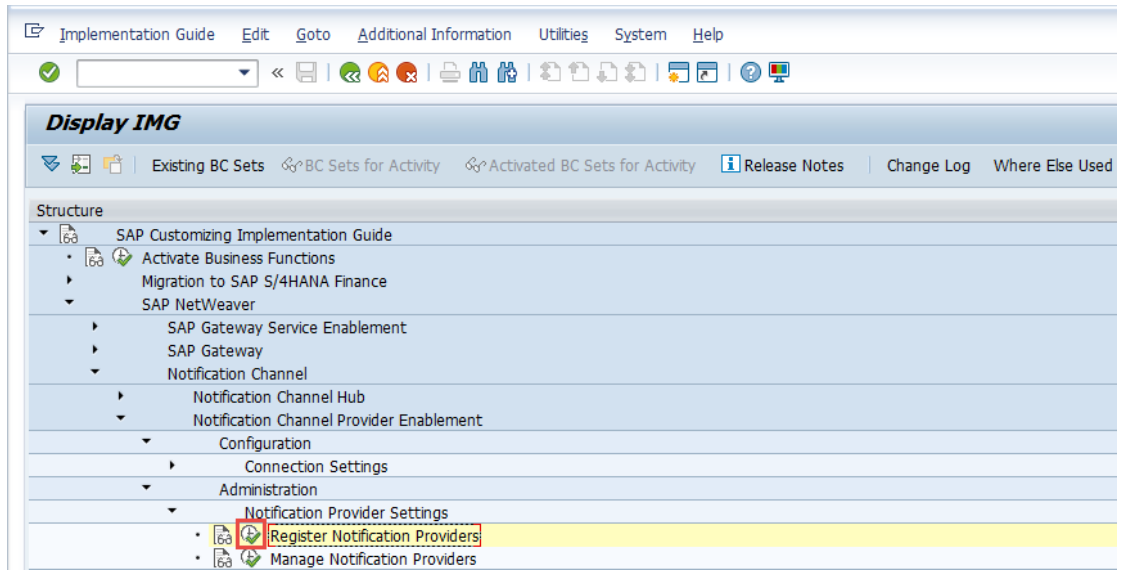

Figure 63 – Display IMG

2. Click "Create" button.

| C | Provider Registry Sy | stem Help                   | x ; l <b>- i i i i i i i i i</b> i i i i i i i i i i | D   두 E   🖗 🖳                           |            |             |            |                        |
|---|----------------------|-----------------------------|------------------------------------------------------|-----------------------------------------|------------|-------------|------------|------------------------|
|   | Backend Notific      | ation Provider              | Registration                                         |                                         |            |             |            |                        |
| 4 | 3                    |                             |                                                      |                                         |            |             |            |                        |
|   | <b>9 2 7 M</b> (1    | ) <b>7</b> .   <b>b</b> . = |                                                      |                                         |            |             |            |                        |
|   | Reg. Provider        | -                           |                                                      |                                         |            |             |            |                        |
| E | Line Provider ID     |                             | Provider Class                                       | Description                             | Created by | Create Date | Changed by | Change Date            |
|   | 1 SAP_BUSINESS_      | WORKFLOW                    | CL SWF PUSH NOTIF PROVIDER                           | Business Workflow Notification Provider | SAP        | 03.05.20 1  |            | 27.04.20 2 <sub></sub> |
|   |                      |                             |                                                      |                                         |            |             |            |                        |

Figure 64 – Create a new entry

- 3. Enter the Provider ID ZIWNGW\_DEMO1, please put a letter "Z" before "IWNGW\_DEMO1" or you will get error when assign it to a package in the following step.
- 4. Select "/IWNGW/CL\_DEMO\_NOTIF\_PROVIDER".
- 5. Enter the "Description".
- 6. Click "Save" button.

| 1 | Backend Notificat   | tion Provider Registration    |              |            |             |            |                        |
|---|---------------------|-------------------------------|--------------|------------|-------------|------------|------------------------|
| Ð | ð                   |                               |              |            |             |            |                        |
|   | 🖻 Register Provider |                               | ×            |            |             |            |                        |
|   | Provider ID         | ZIWNGW_DEMO1                  |              |            |             |            |                        |
| B | Provider Class      | /IWNGW/CL_DEMO_NOTIF_PROVIDER |              | Created by | Create Date | Changed by | Change Date            |
|   |                     |                               | ion Provider | SAP        | 03.05.20 1  |            | 28.04.20 1 <sub></sub> |
|   | Description         | demo notification             | <u> </u>     |            |             |            |                        |

Figure 65 – Register the Notification Provider

7. As this is a demo provider to test the Notification Channel, you can assign it to a local object, if you want to transport to the other system, you can assign it to your transportation package.

| Backend N     | lotification Provider Registration         |                          |                   |                                      |                           |
|---------------|--------------------------------------------|--------------------------|-------------------|--------------------------------------|---------------------------|
| Ð             |                                            |                          |                   |                                      |                           |
|               |                                            |                          |                   |                                      |                           |
| Reg. Prov     | 다                                          | ×                        |                   |                                      |                           |
| Line Provider | Object R3TR IWNG ZIWNGW_DEMO1              | ow Notification Provider | Created by<br>SAP | Create Date Changed by<br>03.05.20 1 | Change Date<br>28.04.20 1 |
|               | Attributes                                 |                          |                   |                                      |                           |
|               | Package [#TMP                              |                          |                   |                                      |                           |
|               | Person Responsible                         |                          |                   |                                      |                           |
|               | Original System S4H                        |                          |                   |                                      |                           |
|               | Original language EN English<br>Created On |                          |                   |                                      |                           |
|               |                                            |                          |                   |                                      |                           |
|               | 📙 Local Object 💁 Lock Overview             |                          |                   |                                      |                           |
|               |                                            |                          |                   |                                      |                           |
|               |                                            |                          |                   |                                      |                           |

Figure 66 – Assign package

8. Execute "Manage Notification Provider".

| ご Implementation Guide Edit Goto Additional Information Utilities System Help                                         |               |
|----------------------------------------------------------------------------------------------------|---------------|
| 🖉 💽 🐨 🥃 🔛 🖓 😭 🚔 🛗 📸 🕸 🎝 🎝 🗐 💭 💌                                                                                       |               |
| Display IMG                                                                                                    |               |
| 😻 📮 📫   Existing BC Sets & & BC Sets for Activity & & Activated BC Sets for Activity 🚯 Release Notes   Change Log Whe | ere Else Used |
| Structure                                                                                                    |               |
| SAP Customizing Implementation Guide                                                                                  |               |
| • 🗟 🍄 Activate Business Functions                                                                                     |               |
| <ul> <li>Migration to SAP S/4HANA Finance</li> </ul>                                                                  |               |
| <ul> <li>SAP NetWeaver</li> </ul>                                                                                     |               |
| <ul> <li>SAP Gateway Service Enablement</li> </ul>                                                                    |               |
| <ul> <li>SAP Gateway</li> </ul>                                                                                       |               |
| <ul> <li>Notification Channel</li> </ul>                                                                              |               |
| <ul> <li>Notification Channel Hub</li> </ul>                                                                          |               |
| <ul> <li>Notification Channel Provider Enablement</li> </ul>                                                          |               |
| <ul> <li>Configuration</li> </ul>                                                                                     |               |
| <ul> <li>Administration</li> </ul>                                                                                    |               |
| <ul> <li>Notification Provider Settings</li> </ul>                                                                    |               |
| • 🗟 😰 Register Notification Providers                                                                                 |               |
| Kanage Notification Providers                                                                                         |               |
| Bar Register Notification Providers     Bar Manage Notification Providers                                             |               |

Figure 67 – Display IMG view

9. Click "New Entries" button.

|                                    |                                              | • <        | × 🖪      | 🗟 🚷 😪                         | I 🔒 ñ iù           | 111     | ۱ 🕄 🕻      |        | @ 🖳       |
|------------------------------------|----------------------------------------------|------------|----------|-------------------------------|--------------------|---------|------------|--------|-----------|
| Change                             | View "V                                      | liew fo    | or ma    | aintenan                      | ce of acti         | vated i | otificat   | tion p | voviders' |
|                                    |                                              |            |          |                               |                    |         |            |        |           |
| Now E                              | ntring ID F                                  |            |          | R                             |                    |         |            |        |           |
| New E                              | ntries                                       | <b>0</b>   |          | ₿                             |                    |         |            |        |           |
| New E                              | ntries                                       | f activate | ad notif | fication provid               | lers               |         |            |        |           |
| New E<br>/iew for m<br>Notificatio | ntries 🗈 E<br>aintenance of<br>n Provider ID | f activate | ad notif | fication provid<br>Is Active? | lers<br>Created by | u Time  | stamp of w | hen t  | Ch:       |

Figure 68 – Create a new entry

- 10. Enter "ZIWNGW\_DEMO1".
- 11. Activate it and save.

| Table View Edit          | Goto Selection       | Utilitie <u>s</u> | S <u>v</u> stem <u>H</u> elp |                     |          |
|--------------------------|----------------------|-------------------|------------------------------|---------------------|----------|
| Ø                        | 🔹 « 📙   🜏            | 2 🚫 😡 🛛           | 🖹 i 🕅 ii 🗧                   | ) 🔁 💭 🎝 🕽 🗮 🗖 🕻     | e 🖷      |
| New Entries: Ov          | erview of Ad         | lded Ent          | ries                         |                     |          |
| 🂖 🖥 🖪 🖪 🖪                |                      |                   |                              |                     |          |
| View for maintenance of  | activated notificati | ion providers     |                              |                     |          |
| Notification Provider ID | I                    | s Active?         | Created by u                 | Timestamp of when t | Chi      |
| ZIWNGW_DEMO1             |                      | $\checkmark$      |                              |                     | <b>A</b> |
|                          |                      |                   |                              |                     | <b>T</b> |

Figure 69 – Activate the Notification Provider

12. Click "Save" button.

| • « 日 🤇            |                | D 00 00 1 40                                                                                                    |                                                                                                    |                                                                                                    |
|--------------------|----------------|----------------------------------------------------------------------------------------------------|----------------------------------------------------------------------------------------------------|----------------------------------------------------------------------------------------------------|
|                    | S 📉 🐼 🗆        | 🚔 (1) (1) (1) 其                                                                                                    | ן 🔁 🄁 ו 🗱 🗘 🔁 ו                                                                                                    | 🕜 🛄                                                                                                    |
| w for main         | ntenance       | of activat                                                                                                    | ed notification p                                                                                                    | providers"                                                                                                    |
| <b>S B B</b>       | 4              |                                                                                                    |                                                                                                    |                                                                                                    |
| ctivated notificat | tion providers |                                                                                                    |                                                                                                    |                                                                                                    |
|                    | Is Active?     | Created by u                                                                                                    | Timestamp of when t                                                                                                    | Chi                                                                                                    |
| N                  | <              |                                                                                                    | 20.170.428.104.213                                                                                                    | 13: *                                                                                                    |
| 7                  |                |                                                                                                    | 20.170.428.104.450                                                                                                    | 13: 👻                                                                                                    |
|                    | w for main     | for maintenance     for maintenance     for the second second secon | v for maintenance of activate     v for maintenance of activate     s ctivated notification providers     Is Active? Created by u | w for maintenance of activated notification provides      Is Active? Created by u Timestamp of when t      20.170.428.104.213      V 20.170.428.104.450 |

Figure 70 – Save the changes

# Enable Workflow and Task to Push Notifications

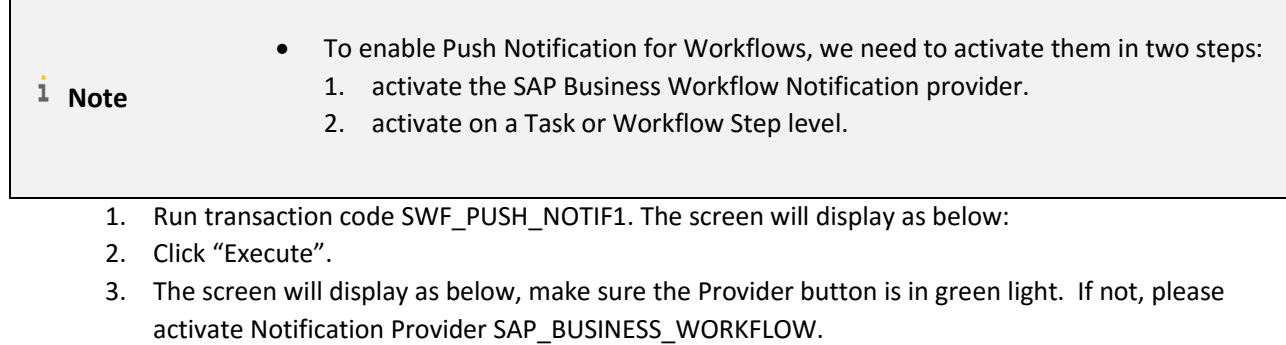

| 🔄 <u>P</u> rogram | <u>E</u> dit <u>G</u> oto | S <u>v</u> stem <u>H</u> elp    |              |                                                                                                    |          |               |   |
|-------------------|---------------------------|---------------------------------|--------------|----------------------------------------------------------------------------------------------------|----------|---------------|---|
| Ø                 |                           | 🔹   😓 🔝 🕞   🚍 🖌                 | 1 (6 I C     | ាមមាន                                                                                                    | )   📮 🗷  | 🕐 🖳           |   |
| Display A         | Activation                | of Push Notifications           | for Tas      | sks and                                                                                                    | Steps    |               |   |
| 🦻 i 🗖             | Provider                  |                                 |              |                                                                                                    |          |               |   |
|                   | Actions Notifi            | cation texts   🥞 🚢 ᄛ 🛗          | r .          |                                                                                                    |          |               |   |
| Task number       | Step                      | Object name                     | Active       | Groupable                                                                                                    | Actions  | Texts         |   |
| WS00400011        | 13                        | Release for Payment: Level 1    | <b>v</b>     |                                                                                                    |          | ♦             | - |
| WS00400021        | 13                        | Release for Payment: Level 1    | $\checkmark$ |                                                                                                    |          | $\overline{}$ | Ŧ |
| WS00400021        | 32                        | Release for Payment: Level 2    | $\checkmark$ |                                                                                                    |          | $\bigcirc$    |   |
| WS00400022        | 13                        | Release for Payment: Level 1    | $\checkmark$ |                                                                                                    |          | $\overline{}$ |   |
| WS00400022        | 32                        | Release for Payment: Level 2    | $\checkmark$ |                                                                                                    |          | $\bigcirc$    |   |
| WS00400022        | 71                        | Release for Payment: Level 3    | $\checkmark$ |                                                                                                    |          | $\bigcirc$    |   |
| WS00500001        | 19                        | Review and Complete initial Re  | $\checkmark$ | <ul> <li>Image: A start of the start of the start of</li></ul> |          |               |   |
| WS00500001        | 306                       | Review and Complete Deviation   | $\checkmark$ | <                                                                                                    |          | $\bigcirc$    |   |
| WS00500002        | 30                        | Decide if data to be taken ove  | $\checkmark$ | <ul> <li>Image: A set of the set of the</li></ul> | <b></b>  |               |   |
| WS00500002        | 81                        | Take over data using Dialog     | $\checkmark$ | <                                                                                                    |          | $\bigcirc$    |   |
| WS00500003        | 2                         | Approve incident reports        | $\checkmark$ | <ul> <li>Image: A set of the set of the</li></ul> | <b>♦</b> |               |   |
| WS00500005        | 11                        | Execute Incident Action         | $\checkmark$ | ✓                                                                                                    |          |               |   |
| WS00500005        | 17                        | Determine if Incident Action is | $\checkmark$ | ✓                                                                                                    | <b>♦</b> |               |   |
| WS00500005        | 21                        | Handle Rejection of Implement   | $\checkmark$ | <                                                                                                    |          |               |   |

Figure 71 – Run transaction code SWF\_PUSH\_NOTIF1

- 4. Click "Change" button to change to edit mode.
- 5. Click "Create New Entry" button.

|     |                              | •               |                                |                                                                                                    |           |            |         |    |
|-----|------------------------------|-----------------|--------------------------------|----------------------------------------------------------------------------------------------------|-----------|------------|---------|----|
| ¢   | <u>P</u> rogram <u>E</u> dit | <u>G</u> oto Sy | <u>/</u> stem <u>H</u> elp     |                                                                                                    |           |            |         |    |
| Ø   | [                            | •]              | « 🔚 I 🗟 🚫 💽 I 🖨 🕅 🕯            | 100                                                                                                    | 001       |            |         |    |
| С   | hange Acti                   | ivation of      | f Push Notifications fo        | or Tasks                                                                                                    | and St    | eps        |         |    |
| 63, |                              | der             |                                |                                                                                                    |           |            |         |    |
|     |                              | Jei             |                                |                                                                                                    |           |            |         |    |
|     | 🗅 💼 🖶 A                      | ctions Notifi   | cation texts   🕄 🚢 🚍 🛗         | 10 T                                                                                                    |           |            |         |    |
| 屘   | Task number                  | Step            | Object name                    | Active                                                                                                    | Groupable | Actions    | Texts   |    |
|     | WS00400011                   | 13              | Release for Payment: Level 1   | $\checkmark$                                                                                                    |           |            | ♦       | -  |
|     | WS00400021                   | 13              | Release for Payment: Level 1   | $\checkmark$                                                                                                    |           |            | ♦       | -  |
|     | WS00400021                   | 32              | Release for Payment: Level 2   | $\checkmark$                                                                                                    |           |            |         |    |
|     | WS00400022                   | 13              | Release for Payment: Level 1   | $\checkmark$                                                                                                    |           |            |         |    |
|     | WS00400022                   | 32              | Release for Payment: Level 2   | $\checkmark$                                                                                                    |           |            |         |    |
|     | WS00400022                   | 71              | Release for Payment: Level 3   | $\checkmark$                                                                                                    |           |            |         |    |
|     | WS00500001                   | 19              | Review and Complete initial Re | $\checkmark$                                                                                                    | ✓         |            |         |    |
|     | WS00500001                   | 306             | Review and Complete Deviation  | <ul> <li>Image: A start of the start of the start of</li></ul> | ✓         |            | <b></b> |    |
|     | WS00500002                   | 30              | Decide if data to be taken ove | $\checkmark$                                                                                                    | <         | $\bigcirc$ | ♦       | 11 |

Figure 72 – Create a new entry

6. Create a new entry for the task or the workflow step that you want to create notifications for.

| ¢  | <u>P</u> rogram <u>E</u> dit | <u>G</u> oto Sy | <u>ı</u> stem <u>H</u> elp        |                                                                                                    |                                                                                                    |         |          |   |
|----|------------------------------|-----------------|-----------------------------------|----------------------------------------------------------------------------------------------------|----------------------------------------------------------------------------------------------------|---------|----------|---|
| <  |                              | •               | « 日 I 😞 🔕 s I 🖨 ñi fi             | 122                                                                                                    | 001                                                                                                    |         |          |   |
|    | Change Act                   | ivation of      | Duch Natifications fo             | vr Tacka                                                                                                    | and Ch                                                                                                    |         |          |   |
| -  | Jiange Acu                   |                 | Push Nouncations it               | n Tasks                                                                                                    | anu Su                                                                                                    | eps     |          |   |
| 69 | 👂 📘 🔲 Provi                  | der             |                                   |                                                                                                    |                                                                                                    |         |          |   |
|    |                              | ctions Notifi   | cation texts   🕄 🚢 🚍 🚻            | r<br>1                                                                                                    |                                                                                                    |         |          |   |
| ₽  | Task number                  | Step            | Object name                       | Active                                                                                                    | Groupable                                                                                                    | Actions | Texts    |   |
|    | WS00600092                   | 121             | Controls are not effective        | $\checkmark$                                                                                                    | <ul><li>✓</li></ul>                                                                                                    |         | <b>♦</b> | * |
|    | WS00600093                   | 8               | Review Results of Control Eval    | $\checkmark$                                                                                                    | ✓                                                                                                    |         | <b></b>  | Ŧ |
|    | WS00800018                   | 11              | Implement action for risk asses   | $\checkmark$                                                                                                    | ✓                                                                                                    |         | <b></b>  |   |
|    | WS00800018                   | 17              | Determine if action has been c    | $\checkmark$                                                                                                    | ✓                                                                                                    |         | <b></b>  |   |
|    | WS00800018                   | 21              | Handle Rejection of Implement     | $\checkmark$                                                                                                    | <                                                                                                    |         | <b></b>  |   |
|    | WS00800018                   | 28              | Redetermine implementor for       | <                                                                                                    | <                                                                                                    |         | <b></b>  |   |
|    | WS00800019                   | 106             | (UI) Determine if action is com   | <                                                                                                    | <                                                                                                    |         | <b></b>  |   |
|    | WS00800028                   | 12              | Approve risk assessment           | <                                                                                                    | ✓                                                                                                    |         | <b></b>  |   |
|    | WS00800029                   | 29              | Review and Completion of RAS      | <b>v</b>                                                                                                    | <                                                                                                    |         | <b></b>  |   |
|    | WS00800031                   | 74              | Notify RAS approval declined      |                                                                                                    | <                                                                                                    |         | <b></b>  |   |
|    | WS00800031                   | 86              | Approval overdue                  | <b>v</b>                                                                                                    | Image: A state of the state of the state          |         | <b></b>  |   |
|    | WS00800031                   | 91              | Notify RAS approval is successful | Image: A start of the start of the start          | Image: A state of the state of the state          |         | <b></b>  |   |
|    | WS00800049                   | 50              | Review control evaluation         | Image: A start of the start of the start          | <ul> <li>Image: A start of the start of the start of</li></ul> |         | <b></b>  |   |
|    | WS00800049                   | 55              | Review risk assessment            | <ul> <li>Image: A start of the start of the start of</li></ul> | <ul> <li>Image: A start of the start of the start of</li></ul> |         | <b></b>  |   |
|    | WS00800254                   | 43              | Execute Scenario Action           | <ul> <li>Image: A start of the start of the start of</li></ul> | Image: A state of the state of the state          |         | <b></b>  |   |
|    | WS00800254                   | 57              | Handle Rejection of Implement     | Image: A start of the start of the start          | Image: A state of the state of the state          |         | <b></b>  |   |
|    | WS00800254                   | 83              | Determine if Scenario Action is   | Image: A state of the state of the state          | Image: A state of the state of the state          |         | <b></b>  |   |
|    | WS00800254                   | 114             | Redetermine Implementor for       | Image: A state of the state of the state          | <ul> <li>Image: A state of the state of the state of</li></ul> |         | <b></b>  |   |
|    | WS1000052                    | 3               | Release level 1                   | Image: A state of the state of the state          | Π                                                                                                    |         | <b></b>  |   |
|    | WS1000053                    | 3               | Release level 1                   | <                                                                                                    |                                                                                                    |         | •        |   |
|    | WS1000053                    | 12              | Release level 2                   | <                                                                                                    |                                                                                                    |         | •        |   |
|    | WS1000054                    | 3               | Release level 1                   | Image: Control of the second second secon         | П                                                                                                    |         | •        |   |
|    | WS10000054                   | 12              | Release level 2                   | Image: A state of the state of the state          | Π                                                                                                    |         | <b></b>  |   |
|    | WS1000054                    | 19              | Release level 3                   | <                                                                                                    |                                                                                                    |         | •        |   |
|    | WS3000015                    | 48              | Approve notification of absence   | Image: A state of the state of the state          | Π                                                                                                    |         | •        |   |
|    | WS3000015                    | 53              | Notification of Absence Reject    |                                                                                                    |                                                                                                    |         |          |   |
|    | WS3000015                    | 58              | Revise Notification of Absence    |                                                                                                    |                                                                                                    |         |          |   |
|    | WS30100051                   | 4               | User decision                     |                                                                                                    |                                                                                                    |         |          |   |
|    | WS50000015                   | 12              | Decide Document Approval          | <u> </u>                                                                                                    |                                                                                                    |         | <u> </u> |   |
|    | WS77400589                   | 4               |                                   | <u> </u>                                                                                                    |                                                                                                    |         | •        | - |
|    | WS30000015                   | <b>∄</b>  48    |                                   |                                                                                                    |                                                                                                    |         | •        | Ŧ |
|    |                              |                 |                                   |                                                                                                    |                                                                                                    |         | 4 2      |   |
|    |                              |                 |                                   |                                                                                                    |                                                                                                    |         | • •      |   |

#### Figure 73 – Create a new entry

#### Task Number: enter a Task or Workflow.

**Step:** If you enter a task in the "Task Number" Field, this field will be disabled. If you enter a Workflow in the "Task Number" Field, please define a step to create notifications. If you want to have notifications for more than one steps, you need to create a new entry for each step of the workflow.

Active: if you set the "Active" flag, push notification will be enabled.

**Groupable:** it defines whether the notifications can be grouped by type or not. It determines whether group texts can be maintained or not.

- 7. Click "Save" button.
- 8. To make the changes you have made to your workflow visible in your SAP Fiori Launchpad, you must refresh the cache in transaction /IWNGW/H\_CLEAR\_CACHE.

# Schedule Workflow Job SWWDHEX

We have activated the SAP Business Workflow Notification Provider and define which steps or tasks to send notifications in Transaction code SWF\_PUSH\_NOTIF1.

Next, we will schedule the job SAP\_WORKFLOW\_PUSH\_NOTIFICATION and SWWDHEX to create notifications. As the job SAP\_WORKFLOW\_PUSH\_NOTIFICATION is scheduled by default, I will explain how to schedule the job SWWDHEX.

1. Run transaction code SWU3 to check whether SWWDHEX is scheduled or not.

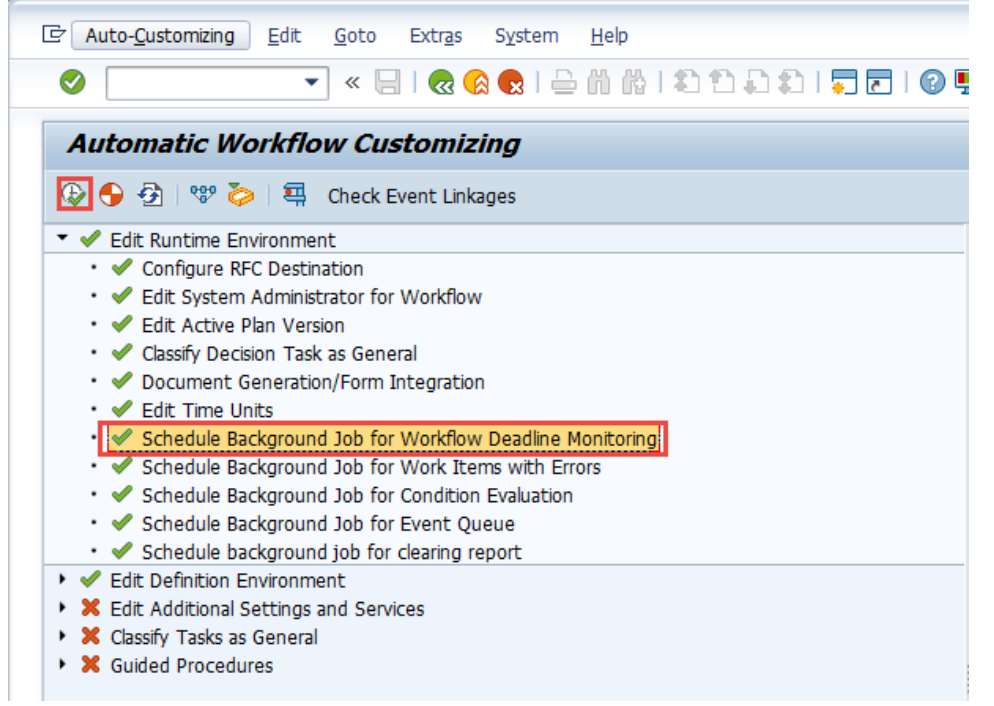

Figure 74 – Run transaction code SWU3

- 2. If the "Schedule Background Job for Workflow Deadline Monitoring" is in error status, please select it and click "Execute" button. Or run transaction code SWWA.
- 3. Click "Save and Schedule" button.

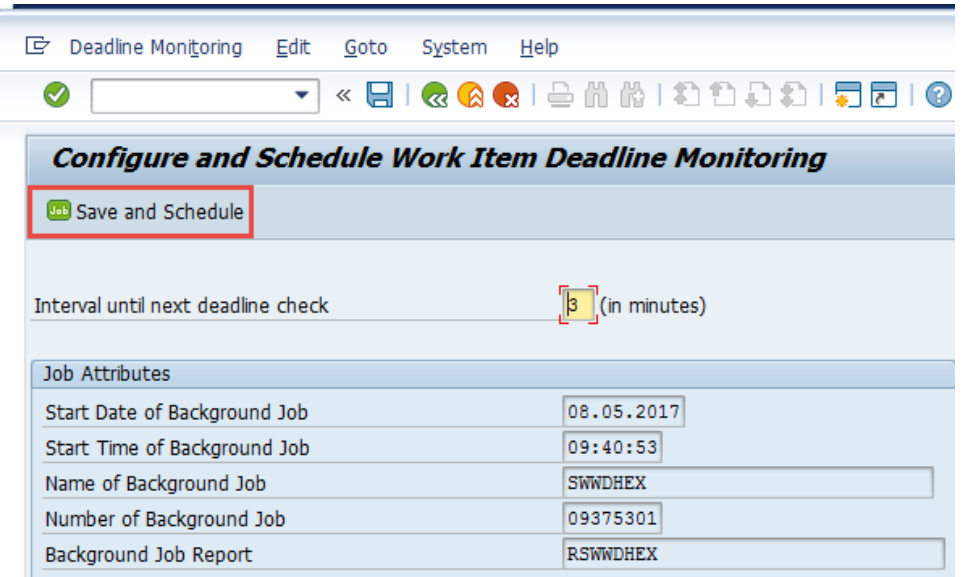

Figure 75 – Schedule the job SWWDHEX

SAP Fiori Launchpad can consume notifications from the SAP Gateway Notification Channel. The SAP Gateway Notification Channel is a framework for applications to deliver notifications to end users through various channels. Notifications are disabled by default in the Launchpad, and none of the notification-related UI elements are made visible to the user. This topic describes how to configure the notification parameters in the Launchpad to enable the required service and UI elements.

<sup>1</sup> Note

The configuration in this chapter should be performed in the Hub system.

# Enable Notification in Fiori Launchpad

•

SAP delivered two example configuration files containing notifications settings which can be found in the ushell resources:

notifications enabled without preview: /sap/bc/ui5\_demokit/testresources/sap/ushell/demoapps/LaunchpadConfigFileExamples\EnableFiori2WithoutNotificationPreview.json

notifications enabled including preview: /sap/bc/ui5\_demokit/testresources/sap/ushell/demoapps/LaunchpadConfigFileExamples\EnableFiori2WithNotificationPreview.json

- 1. Run transaction code SICF.
- 2. Enter "/sap/bc/ui5\_demokit".
- 3. Click "Execute" button.

| 🔄 <u>P</u> rogram <u>E</u> dit <u>G</u> oto S <u>v</u> sten | n <u>H</u> elp      |  |
|-------------------------------------------------------------|---------------------|--|
| 🖉 🔍 👻                                                       |                     |  |
| Define Services                                             |                     |  |
| 🚱 i                                                         |                     |  |
| Filter for Calling ICF Hierarchy                            |                     |  |
| Hierarchy Type                                              | SERVICE             |  |
| Virtual Host                                                |                     |  |
| Service Path                                                | /sap/bc/ui5_demokit |  |
| Service Name                                                |                     |  |
| Reference Service                                           |                     |  |
| Description                                                 |                     |  |
| Language                                                    | English             |  |
|                                                             |                     |  |
|                                                             |                     |  |
| Filter for Detail Information                               |                     |  |
| Created By                                                  |                     |  |
| Created On                                                  | to                  |  |
| Last Changed By                                             |                     |  |
| Changed On                                                  | to                  |  |
|                                                             |                     |  |

Figure 76 – 1. Run transaction code SICF

4. After executing, the screen will display as below.

| Define Services                                                              |  |
|------------------------------------------------------------------------------|--|
| Create Host/Service 😚 📅 🔁 🗓 🔿 External Aliases 🛛 🏹 🍋 System Monitor Active 📑 |  |
| Filter Details                                                               |  |
| Virtual Host Service Path /sap/bc/ui5_demokit                                |  |
| ServiceName                                                                  |  |
| Description                                                                  |  |
| Lang. English VRef.Service:                                                  |  |
| P Apply Reset Pine-Tune                                                      |  |
|                                                                              |  |
| Virtual Hosts / Services Documentation Reference Service                     |  |
| C default_host     VIRTUAL DEFAULT HOST                                      |  |
| ▼ Sap SAP NAMESPACE; SAP IS OBLIGED NOT T                                    |  |
| bc BASIS TREE (BASIS FUNCTIONS)                                              |  |
| • 😰 uS_demokit_  SAPUIS demokit_                                             |  |
|                                                                              |  |
|                                                                              |  |
|                                                                              |  |
|                                                                              |  |
|                                                                              |  |

#### Figure 77 – Activate the SICF service

- 5. Right click the SICF node.
- 6. Click "Activate Service" item.

| Define Servi                       | 25                                                                   |  |  |
|------------------------------------|----------------------------------------------------------------------|--|--|
| Create Host/Service                | 😚 📅 🔁 🗓 🔿 External Aliases 🛛 🎊 🏴 System Monitor Active 📲             |  |  |
| Filter Details                     |                                                                      |  |  |
| Virtual Host                       | Service Path /sap/bc/ui5_demokit                                     |  |  |
| ServiceName                        |                                                                      |  |  |
| Description                        |                                                                      |  |  |
| Lang.                              | English  Ref.Service:                                                |  |  |
| P Apply                            | Reset Pine-Tune                                                      |  |  |
|                                    |                                                                      |  |  |
| Virtual Hosts / Servic             | Bocumentation Reference Service                                      |  |  |
| CAR NAMERDAEL CAR IS OF ICED NOT T |                                                                      |  |  |
| • 💬 sap                            | SAP NAMESPACE; SAP IS OBLIGED NOT 1<br>BASIS TREE (BASIS FILMETIONS) |  |  |
| • 🕅 💵                              |                                                                      |  |  |
|                                    | New Sub-Element                                                      |  |  |
|                                    | <u>D</u> isplay Service                                              |  |  |
|                                    | <u>D</u> elete Service                                               |  |  |
|                                    | Rename Service                                                       |  |  |
|                                    | Activate Service                                                     |  |  |
|                                    | Deactivate Service                                                   |  |  |
|                                    | Test Service                                                         |  |  |
|                                    | References to Service                                                |  |  |
|                                    | Obj. Directory Entry                                                 |  |  |
|                                    | Qut                                                                  |  |  |
|                                    | Copy                                                                 |  |  |
|                                    | Paste                                                                |  |  |
|                                    |                                                                      |  |  |
|                                    |                                                                      |  |  |
|                                    |                                                                      |  |  |

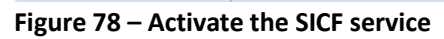

7. Click "Yes" button to activate the service.

| Fiz Sanira/Hast Edit Gata Client System Hala                                                                                                    |
|----------------------------------------------------------------------------------------------------|
| C Servesulos: Foir Coo Ciente Arstein Teh                                                                                                    |
|                                                                                                    |
| Define Services                                                                                                    |
| Create Host/Service 🤣 📅 🔁 🗓 🔿 External Allases 🛛 🎇 🏁 System Monitor Active 📑                                                                                                    |
| Filter Details                                                                                                    |
| Virtual Host Service Path /sap/bc/ul5_demokit                                                                                                    |
| ServiceName                                                                                                    |
| Description                                                                                                    |
| Lang. English  Ref.Service:                                                                                                    |
| Project         Provided         Provided                                                                                                    |
| Virtual Hosts / Services       Do you want to activate service         Virtual Hosts / Services       /default_host/sap/bc/ui5_demokit?                                                                                                    |
| v (Sap<br>v (Sap<br>v (Sap)v (Sap<br>v (Sap<br>v (Sap<br>v (Sap<br>v (Sap<br>v (Sap<br>v (Sap<br>v (Sap<br>v (Sap<br>v (Sap<br>v (Sap<br>v (Sap<br>v (Sap<br>v (Sap<br>v (Sap<br>v (Sap)v (Sap<br>v (Sap v (Sap |
| • 😒 ui5_demokit SAPUI5 demokit                                                                                                    |
|                                                                                                    |
|                                                                                                    |
|                                                                                                    |
|                                                                                                    |

#### Figure 79 – Activate the SICF service

- 8. Add "sap-ushell-config-url=/sap/bc/ui5\_demokit/testresources/sap/ushell/demoapps/LaunchpadConfigFileExamples/EnableFiori2WithNotificationPreview.js on" after the URL to reference the configuration file.
- 9. Refresh the browser, you will see the Notification button.

| $\leftarrow \rightarrow$ | C | A Not secure   :hells;            | /abap/FioriLaunchpad.htm /sap-ushell-config-url=/sap/bc/ui5_demokit/test-resources/sap/ushell/demoapps/LaunchpadConfigFileExamples/EnableFiori2WithNotificationPreview.json#Shell-h | ome ☆ | <b>8</b> (*) |    | : |
|--------------------------|---|-----------------------------------|----------------------------------------------------------------------------------------------------|-------|--------------|----|---|
|                          | 8 | SAP                               | Home                                                                                                    |       | ۹ (          | y. |   |
|                          |   | My Home Web I                     | Dynpro Apps                                                                                                    |       |              |    |   |
|                          | , | My Home                           |                                                                                                    |       |              |    |   |
|                          | ; | My Inbox<br>All Items             |                                                                                                    |       |              |    |   |
|                          |   | ⊻ 11                              |                                                                                                    |       |              |    |   |
|                          | ١ | Web Dynpro Apps                   |                                                                                                    |       |              |    |   |
|                          | ł | Hello World<br>Web Dynpro Applica |                                                                                                    |       |              |    |   |
|                          |   |                                   |                                                                                                    |       |              |    | Ľ |

Figure 80 – Reference configuration file in the URL

| i    | • | Notifications enabled without preview: /sap/bc/ui5_demokit/test-<br>resources/sap/ushell/demoapps/LaunchpadConfigFileExamples\EnableFiori2WithoutNotificatio<br>nPreview.json |
|------|---|----------------------------------------------------------------------------------------------------|
| Note | • | Notifications enabled including preview: /sap/bc/ui5_demokit/test-<br>resources/sap/ushell/demoapps/LaunchpadConfigFileExamples\EnableFiori2WithNotificationPr<br>eview.json  |

#### As we have finish the configuration, we will test the Notification next.

 Before testing, please make sure the following two notes have been applied in your system: <u>2370445 – Push notification is not sent</u> <u>2417986 – Notifications not displayed</u>

# Test the Demo Notification Provider IWNGW\_DEM01

- 1. Run transaction code /N/IWNGW/BEP\_DEMO.
- 2. Enter the Provider ID "ZIWNGW\_DEMO1".
- 3. Enter the user that you want to send notification.
- 4. Click "Execute" button.

| Test Create Notification    |              |         |  |
|-----------------------------|--------------|---------|--|
| •                           |              |         |  |
| Notification Type           |              |         |  |
| Leave Request               |              |         |  |
| OPurchase Order             |              |         |  |
| Notification Provider       |              |         |  |
| Provider ID                 | ZIWNGW_DEMO1 |         |  |
| Check if provider is active |              |         |  |
| Generate example parameter  |              |         |  |
| Recipients                  |              |         |  |
| User                        | to           | <b></b> |  |

#### Figure 81 – Run transaction code /N/IWNGW/BEP\_DEMO

5. After executing, the screen will display as below:

| Test Create Notification                                                                                                    |  |
|----------------------------------------------------------------------------------------------------|--|
|                                                                                                    |  |
| Test Create Notification                                                                                                    |  |
| Attempting to create a Leave Request Notification<br>Call to create a notification completed, source id: 005056966A201EE78CCDE22F6D1A1642 |  |

#### Figure 80 – Create Notification successfully

6. Login to Fiori Launchpad, you will see the badge count.

| G | A Not secure          | 8443/sap/bc/ui5_ui5/ui2/ushell/shelis/abap/FioriLaunchpad.html?sap-ushell-config-url=/sap/bc/ui5_demokit/test-resources/sap/ushell/demoapps/LaunchpadConfig 🗙 | 8 | 💿 🗖 | ÷ |
|---|-----------------------|----------------------------------------------------------------------------------------------------|---|-----|---|
| 8 | SAP                   | Home                                                                                                    | Q | _0  |   |
|   | My Home W             | b Dynpro Apps                                                                                                    |   |     |   |
| 1 | My Home               |                                                                                                    |   |     |   |
| 1 | dy Inbox<br>All Items |                                                                                                    |   |     |   |
|   | 544                   |                                                                                                    |   |     |   |
|   | Ľ 1′                  |                                                                                                    |   |     |   |
|   |                       |                                                                                                    |   |     |   |

Figure 82 – Check Notification in Launchpad

7. Click Notification icon to open the Notification list, you will see the notifications you created just now.

|                                                                | ت<br>ا       |
|----------------------------------------------------------------|--------------|
| Leave request #2560 by Gavin Gradel requires your<br>attention | â            |
| 1 minute ago                                                   | Approve Deny |
| Employee Wilson : Approve notification of absence              | ×            |
| 4 days ago                                                     |              |
| Employee Wilson : Approve notification of absence              | ×            |
| 4 days ago                                                     |              |
| Employee Wilson : Approve notification of absence              | ×            |
| 4 days ago                                                     |              |
| Employee Wilson : Approve notification of absence              | ×            |

Figure 83 – Open the Notification list

# Test the SAP Business Workflow Notification Provider

In this section, I will use the demo workflow WS30000015 to test the SAP Business Workflow Notification Provider. Please make sure this demo workflow task has been assigned to the test user.

- 1. Run transaction code SWXF.
- 2. Click "Save" button.

| Application Data |            |            |         |            |   |  |  |
|------------------|------------|------------|---------|------------|---|--|--|
| Number           | 1001       | Status New |         |            |   |  |  |
| Personal Data    |            |            |         |            |   |  |  |
| Name             | Wilson     |            |         |            |   |  |  |
| Department       | -          |            |         |            |   |  |  |
| Personnel no.    |            | Cost cente | r 01010 | 00144      |   |  |  |
| Absence Data     |            |            |         |            |   |  |  |
|                  | Ву         | to         | Hours   | Leave Type |   |  |  |
| Leave 1          | 06.05.2017 | 06.05.2017 |         | Vacation   |   |  |  |
| Leave 2          |            |            |         | Vacation   | * |  |  |
| Leave 3          |            |            |         | Vacation   | • |  |  |
| Reason           |            |            |         |            |   |  |  |
| Contact at       |            |            |         |            |   |  |  |
| Entry and Appro  | val        |            |         |            |   |  |  |
| Date             | 06.05.2017 | Date       |         |            |   |  |  |
| Issuer           |            | Approver   |         |            |   |  |  |

Figure 84 – Create Notification

3. Login to Fiori Launchpad, you will see the badge count.

| C 🔺 Not secure                    | 8443/sap/bc/u/5_u/5/u/2/ushell/shells/abap/FioriLaunchpad.html?sap-ushell-config-url=/sap/bc/u/5_demokit/test-resources/sap/ushell/demoapps/LaunchpadConfig 😭 | 8 | c = | Ŧ |
|-----------------------------------|----------------------------------------------------------------------------------------------------|---|-----|---|
| B SAP                             | Home                                                                                                    | Q | 0   |   |
| My Home Web Dynpro Apps           |                                                                                                    |   |     |   |
| My Inbox<br>All items             |                                                                                                    |   |     |   |
| 5/ 44                             |                                                                                                    |   |     |   |
| ⊡ 11                              |                                                                                                    |   |     |   |
|                                   |                                                                                                    |   |     |   |
| Web Dynpro Apps                   |                                                                                                    |   |     |   |
| Hello World<br>Web Dynpro Applica |                                                                                                    |   |     |   |
|                                   |                                                                                                    |   |     |   |
|                                   |                                                                                                    |   |     |   |

#### Figure 85 – Check Notification in Launchpad

4. Click Notification icon to open the Notification list, you will see the notifications you created just now.

| ← → C ▲ Not secure | v8443/hap/bc/u3_w5/u3/u8/u8/u8/s/bels/abap/ForLaundpad.html?sap-ubHl-config-url=/sap/bc/u3_demokit/test-resources/sap/usheli/demoappin/Laundpad.Config 🏚 🎘 🥐 🖪 |
|--------------------|----------------------------------------------------------------------------------------------------|
| 8 <b>549</b>       | ۹ 🕲                                                                                                    |
|                    | By Date + By Type By Priority                                                                                                    |
|                    | Employee Wilson : Approve notification of absence ×                                                                                                    |
|                    | Just now                                                                                                    |
|                    | Leave request #379 by Gavin Gradel requires your × attention                                                                                                   |
|                    | 31 minutes ago Reprove Deny                                                                                                    |
|                    | Employee Wilson : Approve notification of absence ×                                                                                                    |
|                    | 4 days ago                                                                                                    |
|                    | Employee Wilson ; Approve notification of absence ×                                                                                                    |
|                    | 4 days age                                                                                                    |
|                    | Employee Wilson ; Approve notification of absence                                                                                                    |
|                    | 4 days ago                                                                                                    |
|                    | Employee Wilson : Approve notification of absence ×                                                                                                    |
|                    | 6.6455.320                                                                                                    |

#### Figure 86 – Open the Notification list

5. Click the item, it will navigate to My Inbox to open the item.

| <u>50</u> 7               | My Inbox 🗸                                                                            |
|---------------------------|---------------------------------------------------------------------------------------|
| All Items (12)            | Employee Wilson : Approve notification of absence                                     |
| Search Q                  |                                                                                       |
| C REFRESH                 | Employee Wilson : Approve notification of absence                                     |
| Employee Wilson - Approve | Workflow System Ready                                                                 |
| notification of absence   | Medium                                                                                |
| Workflow System Medium    | Created on 07.05.2017                                                                 |
|                           |                                                                                       |
| Employee Wilson : Approve |                                                                                       |
| Workflow System Medium    |                                                                                       |
|                           | Employee Wilson submitted a notification of absence on 05.05.2017.                    |
| Employee Wilson : Approve | Make a decision about the request.                                                    |
| notification of absence   | n you reject me registast, oreare an insumment explanming you reason no me rejection. |
| Workflow System Medium    |                                                                                       |
|                           |                                                                                       |
| Employee Wilson : Approve |                                                                                       |
| Workflow System Medium    |                                                                                       |
|                           |                                                                                       |
| Employee Wilson : Approve |                                                                                       |
| notification of absence   |                                                                                       |

Figure 87 – Open the task in My Inbox